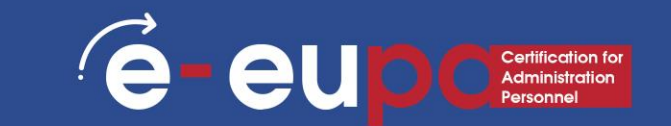

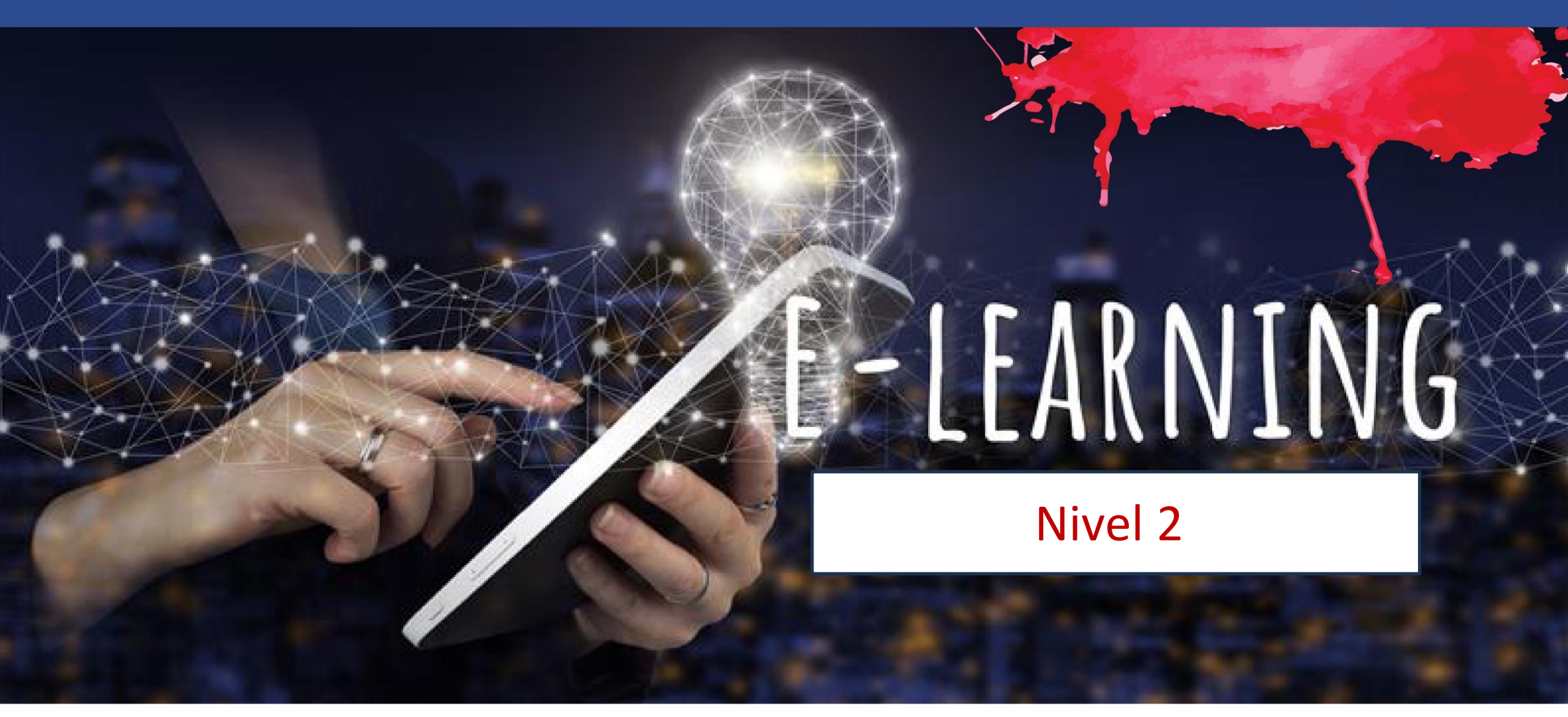

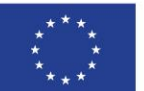

Cofinanciado por la Unión Europea Financiado por la Unión Europea. Las opiniones y puntos de vista expresados solo comprometen a su(s) autor(es) y no reflejan necesariamente los de la Unión Europea o los de la Agencia Ejecutiva Europea de Educación y Cultura (EACEA). Ni la Unión Europea ni la EACEA pueden ser considerados responsables de ellos.

## Detalles de la unidad

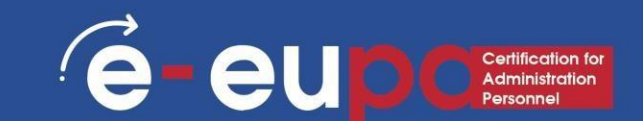

#### WA07 Habilidades TIC: 19 Competencias básicas en TIC

Utilizar programas informáticos de presentación para producir tareas rutinarias y

no rutinarias. presentaciones

LO2.24 Demostrar la capacidad de utilizar herramientas y técnicas de software de presentación de forma segura y protegida para producir presentaciones electrónicas rutinarias y no rutinarias que cumplan los requisitos de la oficina.

## Mapa de la ruta

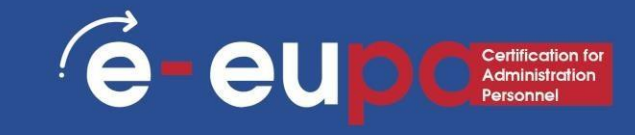

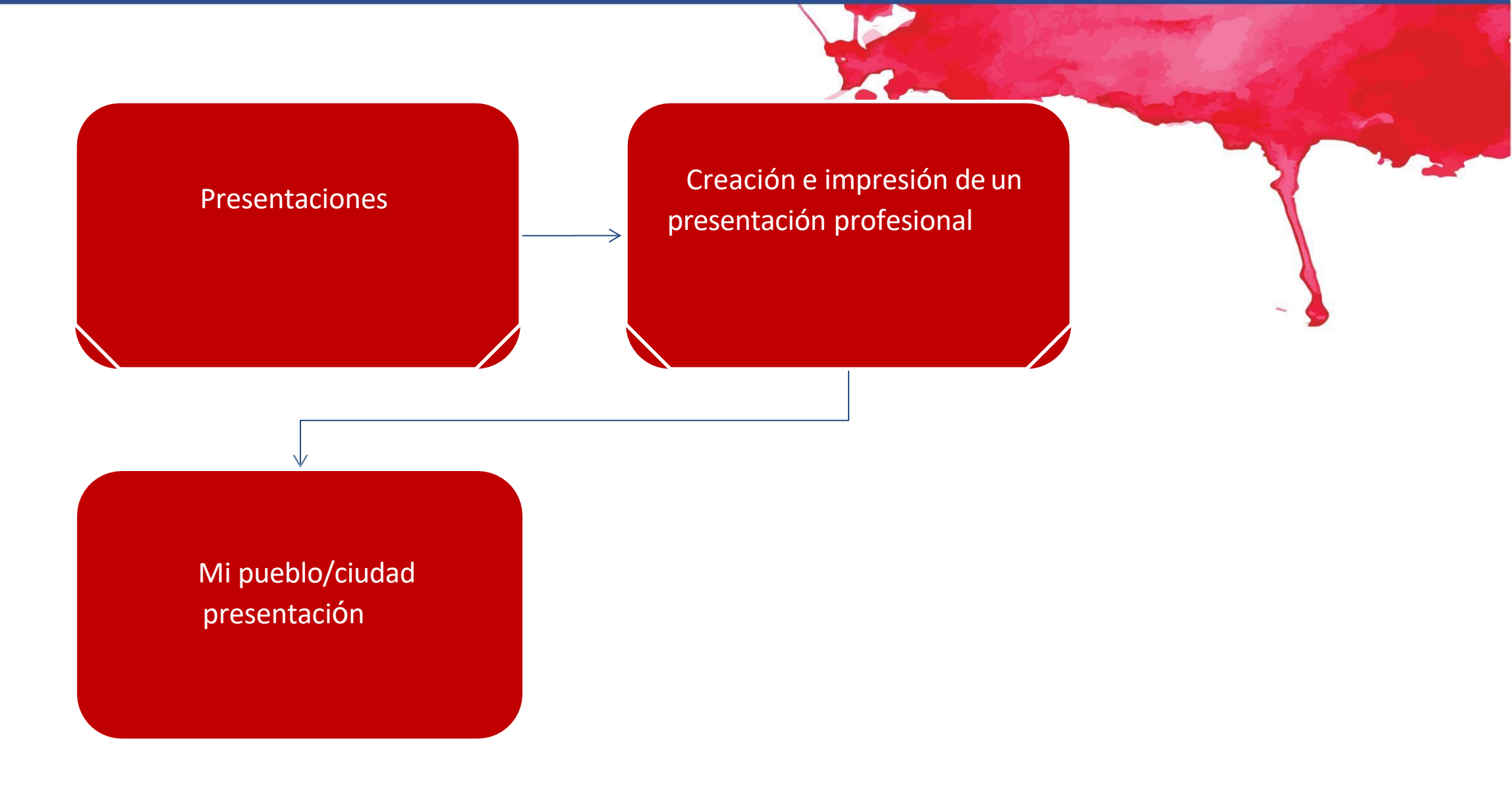

#### Presentaciones

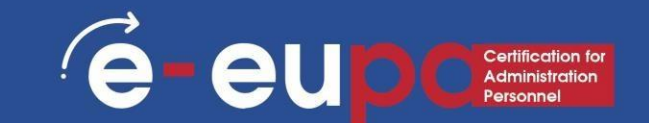

Las presentaciones pueden hacerse en papel, pero también pueden elaborarse electrónicamente. Las presentaciones pueden realizarse con distintos programas informáticos, como Microsoft PowerPoint.

## Microsoft PowerPoint

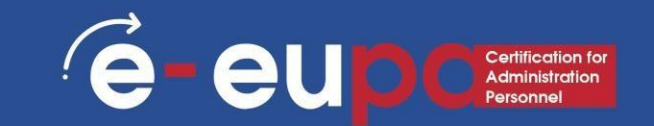

Microsoft PowerPoint es un programa informático utilizado para realizar presentaciones por ordenador.

Las presentaciones sirven principalmente para mostrar y explicar un tema ante un público.

Hay varias circunstancias en las que se utiliza una presentación: Dar una clase, presentar un nuevo producto, explicar una estructura organizativa, etc.

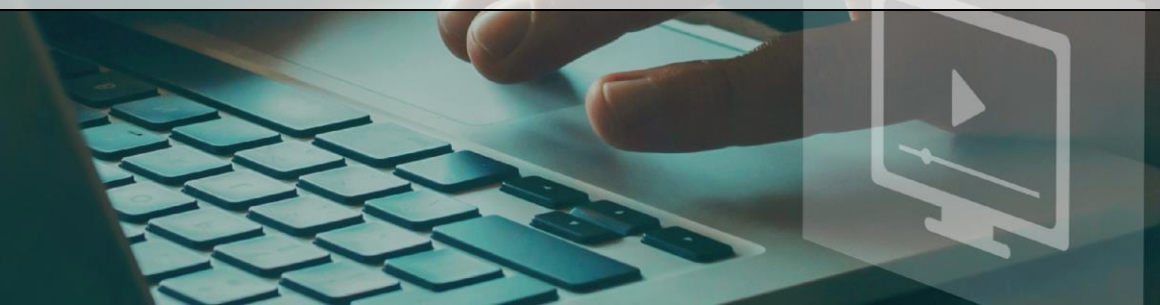

## Microsoft PowerPoint

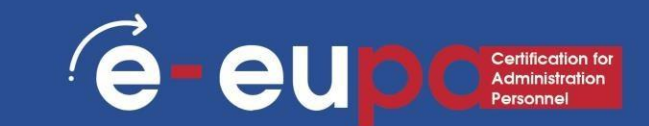

- PowerPoint es una aplicación visual y gráfica.
- Con PowerPoint, puede crear, ver y presentar presentaciones de diapositivas que combinen texto, formas, imágenes, gráficos, animaciones, tablas, vídeos y mucho más.
- Reconocerá algunas de las características de la ventana de PowerPoint que son comunes a la mayoría de los programas de Windows, como las Fichas con los Grupos.
  - No obstante, algunos botones de la barra de herramientas y paneles son nuevos y específicos de <u>PowerPoint</u>

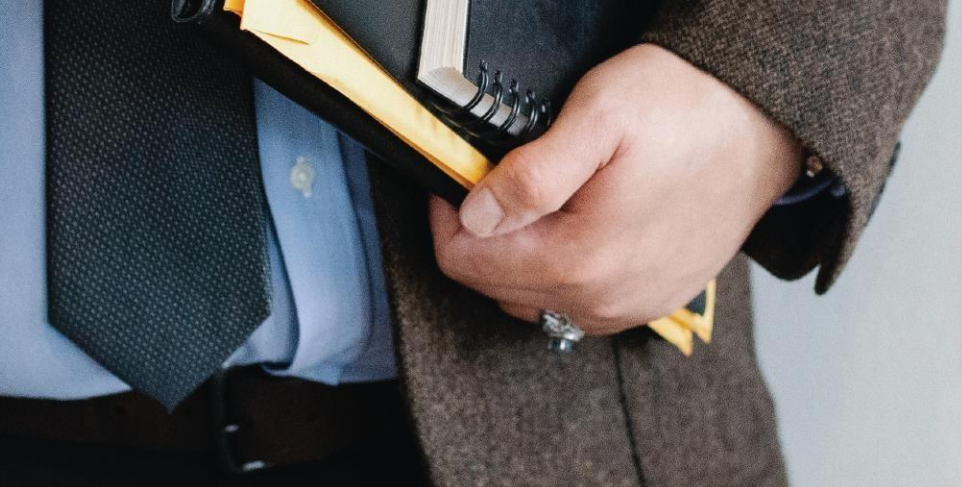

#### Microsoft PowerPoint Inicio

Recent

restenday

AchiPPTclassfile

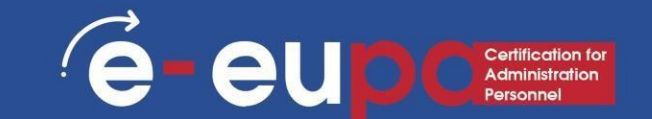

- Crear, abrir y nombrar una presentación
- Vaya a powerpoint.office.com.
- O inicie sesión en office.com/signin, • seleccione el icono del iniciador de aplicaciones de Office 365 y, a continuación, seleccione PowerPoint.
- Seleccione Nueva presentación en blanco, abra un archivo Reciente o seleccione uno de los temas.

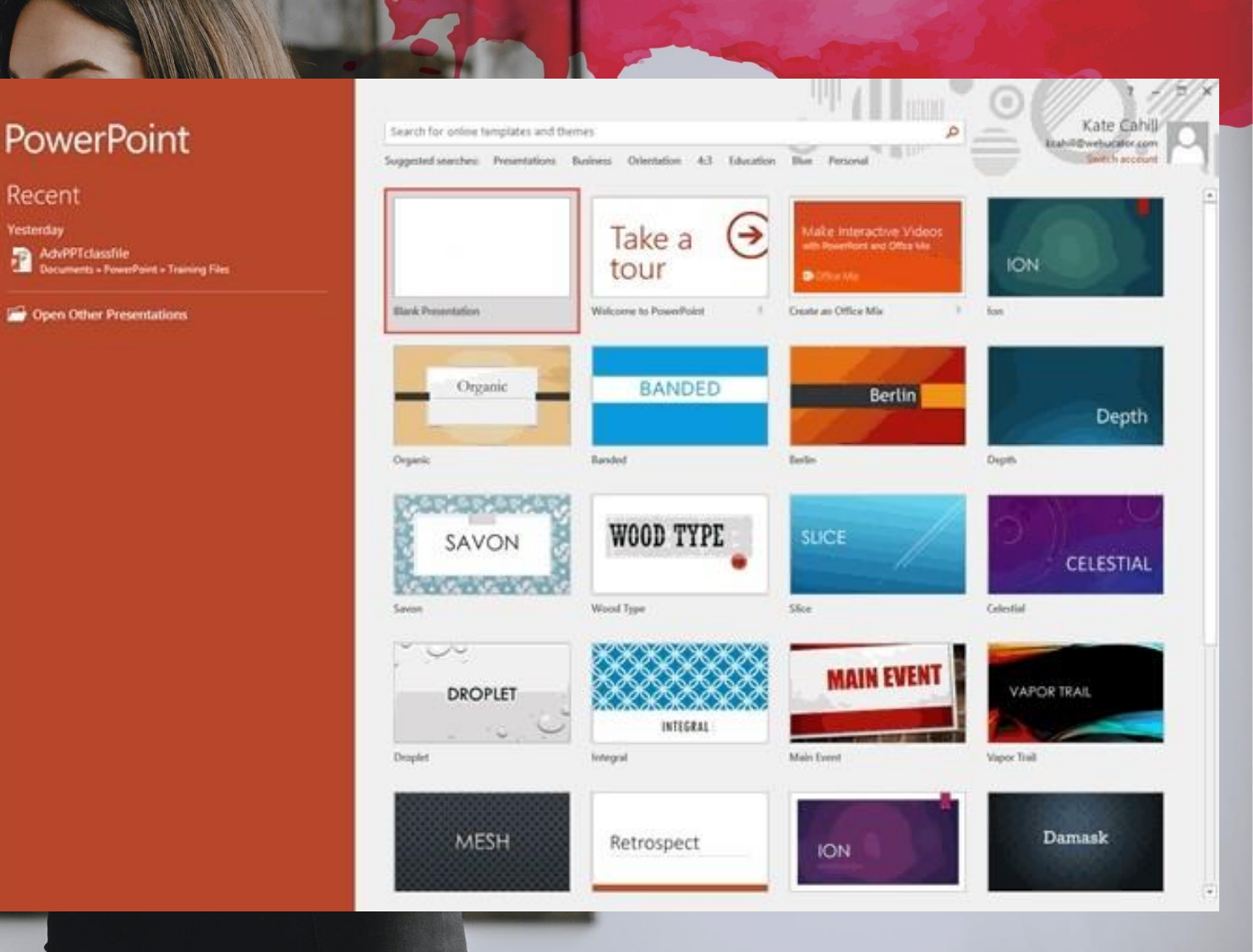

#### Un rápido recorrido por la interfaz de PowerPoint

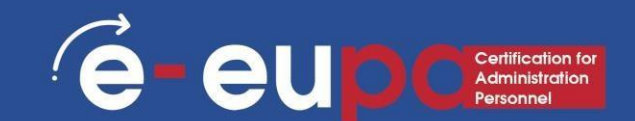

#### • 1. Expediente:

 Elija este botón para abrir una nueva presentación, guardar la presentación y acceder a las opciones de PowerPoint.

#### 2. Barra de herramientas de acceso rápido:

 Se trata de una barra de herramientas personalizable situada por defecto junto al Botón de Office -- puede añadir a esta barra de herramientas iconos para los comandos que utilice con frecuencia.

#### • 3. Cinta:

 La cinta de opciones tiene pestañas, que a su vez contienen grupos de botones para diversas opciones algunos grupos también contienen galerías (por ejemplo, galerías para Temas y Colores de temas).

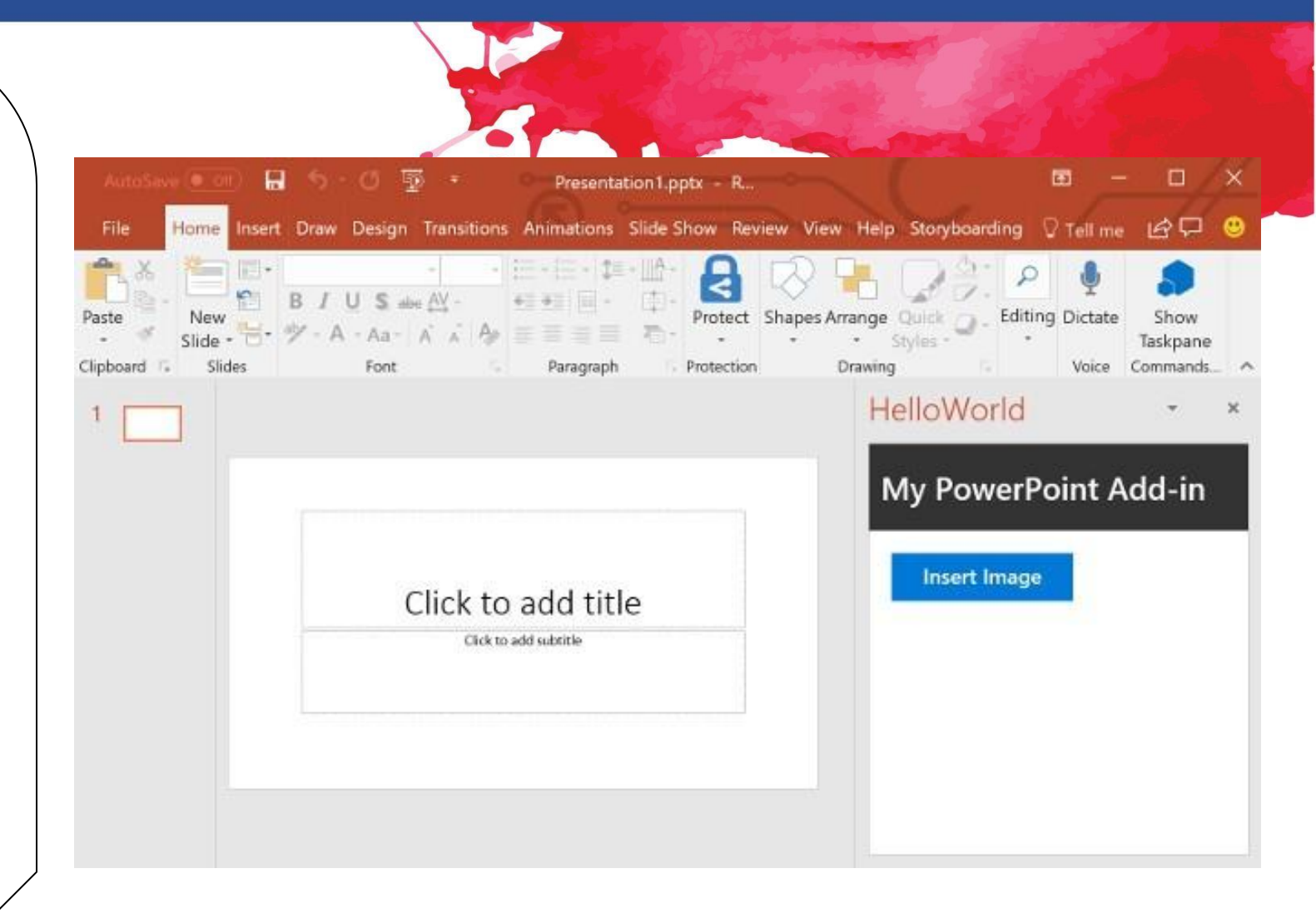

#### Un rápido recorrido por la interfaz de PowerPoint

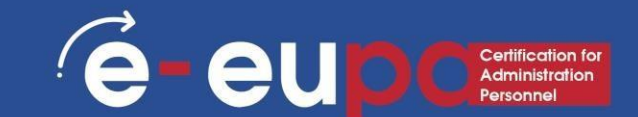

#### 4. Diapositivas/Panel de salida:

 Normalmente situado en la parte izquierda de la interfaz, este panel contiene dos pestañas, la pestaña Diapositivas y la pestaña Esquema. La pestaña Diapositivas muestra miniaturas de todas diapositivas de la presentación abierta. La pestaña Esquema muestra las mismas diapositivas en vista de esquema.

#### • 5. Barra de estado:

 Una tira horizontal que proporciona información sobre la presentación abierta, como el número de diapositiva, el tema aplicado, etc. También incluye las opciones de vista y zoom.

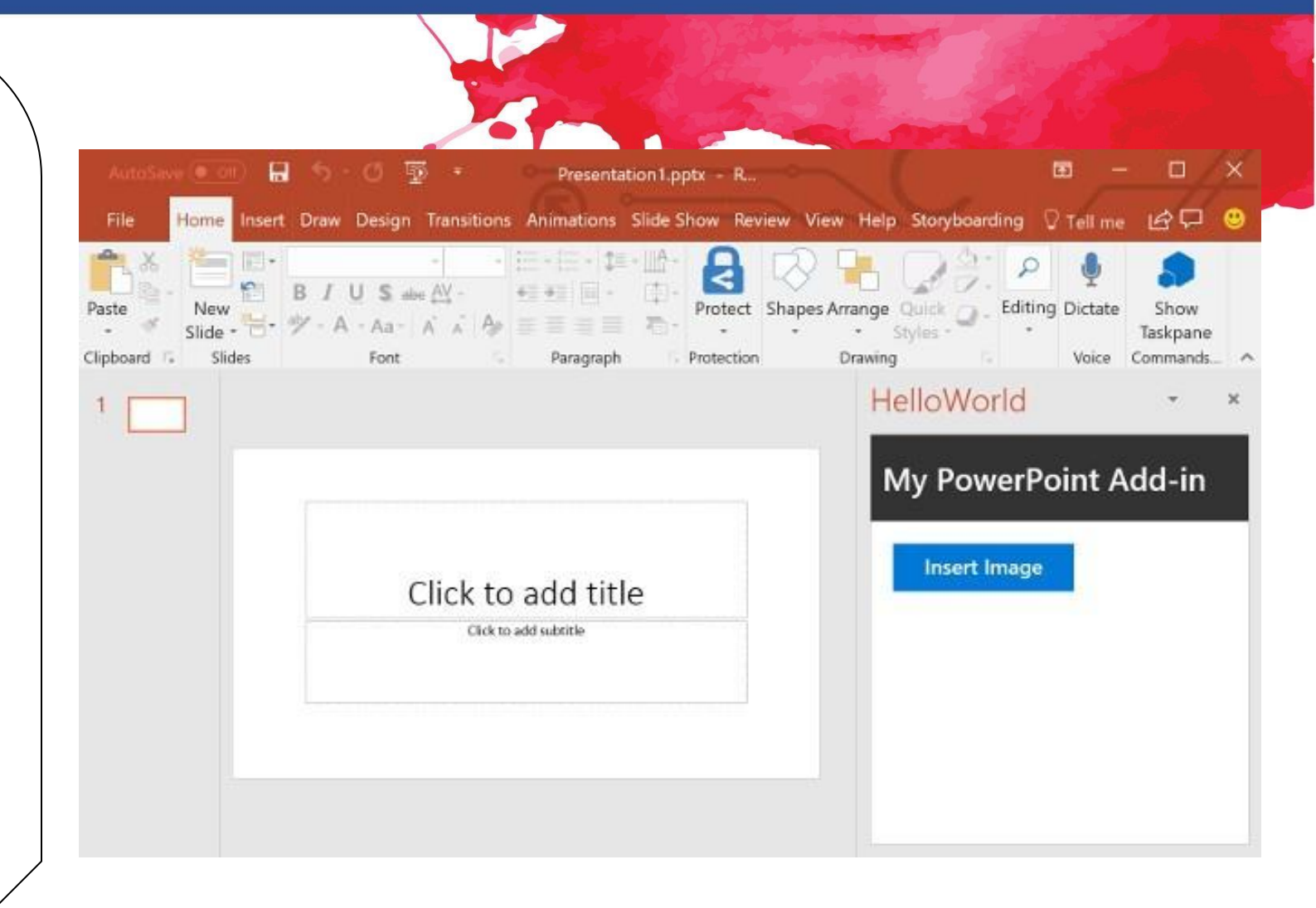

## Un rápido recorrido el PowerPoint interfaz

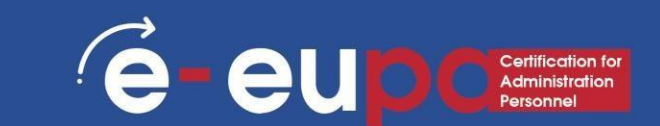

#### • 6. Panel de notas:

Directamente debajo de la diapositiva activa, es donde se introducen las notas del orador para la diapositiva actual.
 Ninguno de estos contenidos es visible en la diapositiva real durante la presentación, aunque sí lo es tanto en la vista de página de notas como en la vista de presentador.

#### • 7. Botones Ver:

- En la barra de estado situada en la esquina inferior derecha de la ventana aparecen tres botones de visualización, así como una barra de acercamiento y alejamiento.
- Vista Normal Haciendo clic en esta opción se activa la vista Normal; pulsando Mayúsculas se accede a la vista Patrón de diapositivas.
- Vista Clasificador de diapositivas Al hacer clic en este botón se muestran miniaturas ampliables de todas las diapositivas de la presentación abierta. Si pulsa Mayús y hace clic en este botón, accederá a la vista Patrón de distribuciones.
- Presentación de diapositivas a partir de la diapositiva actual Muestra la presentación como una presentación de diapositivas a pantalla completa a partir de la diapositiva actual seleccionada. Al pulsar Mayúsculas se abre el cuadro de diálogo Configurar presentación.

#### Un rápido recorrido por la interfaz de PowerPoint

#### E - EUD C Certification for Administration Personnel

#### • 8. Área de diapositivas:

- Muestra la diapositiva activa.
- 9. Panel de tareas:
- El panel de tareas contiene más opciones y aparece cuando se elige una opción en una de las fichas de la cinta de opciones; por ejemplo, si se hace clic en el botón Clip Art de la ficha Insertar de la cinta de opciones, se abre el panel de tareas Clip Art (como se muestra en la figura anterior de esta página).

#### • 10. Mini barra de herramientas:

 Esta barra de herramientas no se muestra en la figura situada aquí; es una barra de herramientas flotante semitransparente que aparece justo al lado del cursor, y también está disponible al instante con un clic derecho.

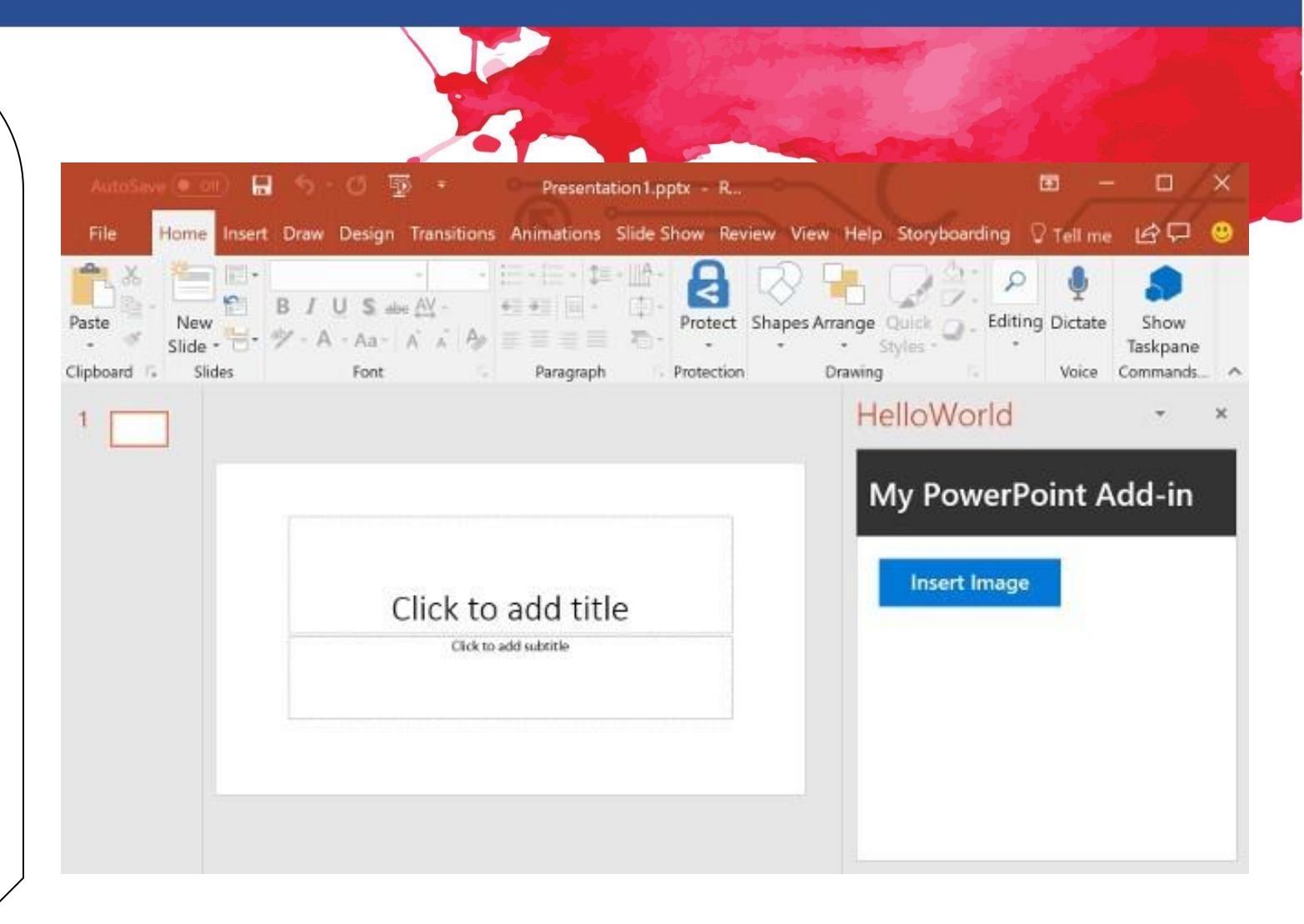

PowerPoint: Cómo añadir una nueva diapositiva

En la pestaña Inicio de la cinta de opciones, haga clic en el botón Nueva diapositiva, como se muestra en la figura.

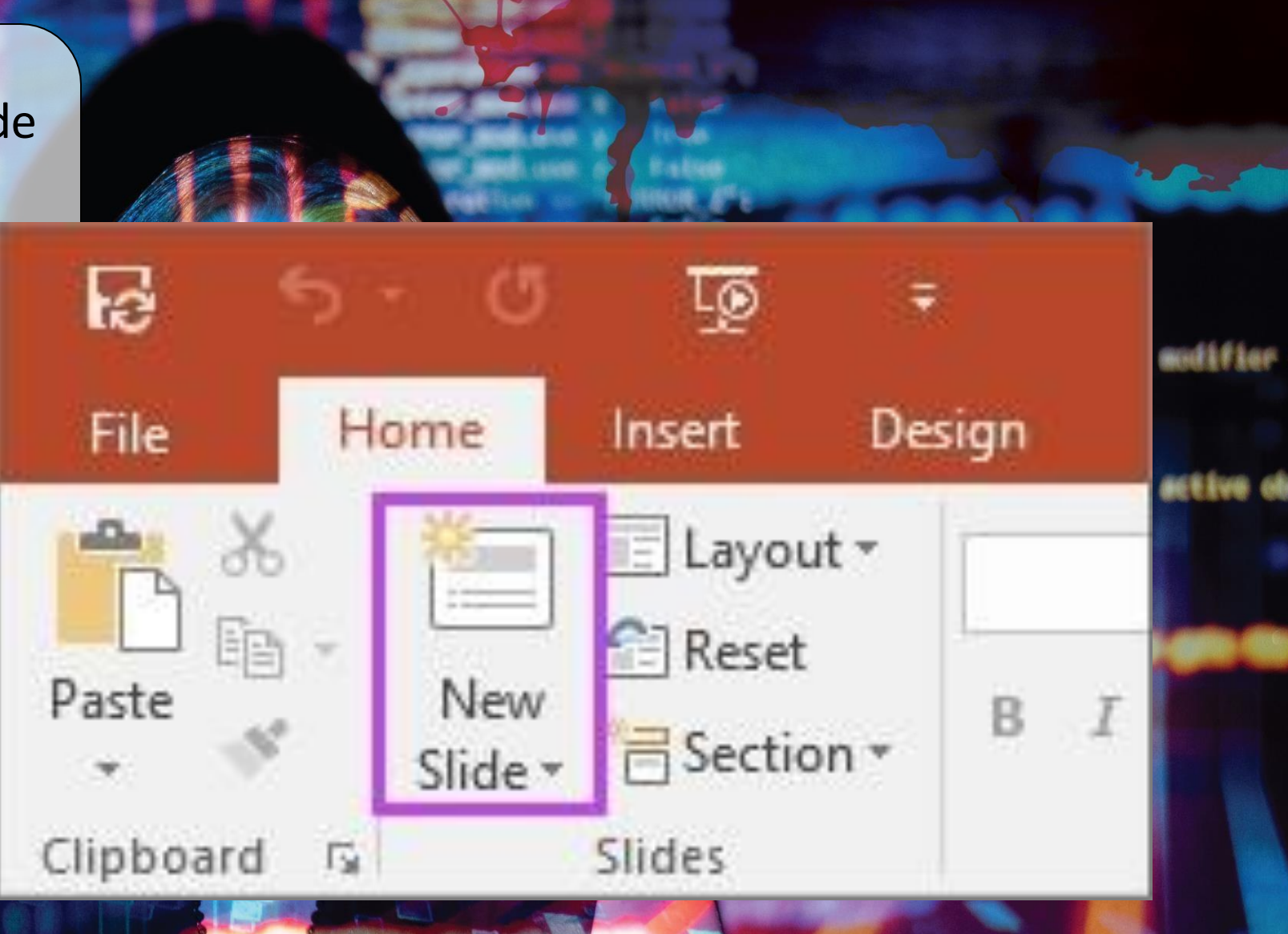

eu

## PowerPoint: Cómo eliminar una diapositivae eupocation

Abra la pestaña en los lados:

Verá una lista de sus diapositivas en miniaturas

- Seleccione la diapositiva que desea eliminar: ٠ Haga clic en la miniatura
- Haga clic con el botón derecho y
- seleccione Eliminar:

Se borra la diapositiva

|                                                                   |                |                           | ?         | ~                      |              |         |           |    |         |         |   |
|-------------------------------------------------------------------|----------------|---------------------------|-----------|------------------------|--------------|---------|-----------|----|---------|---------|---|
| File Slide M                                                      | aster          | Home Insert Draw          | Transitio | ons Anima              | tions Review | View H  | Help      | 0  | Tell me | ß       | P |
|                                                                   | R              |                           | Title     | Aa                     | ক্ষ          |         |           | 1  |         |         |   |
| Insert Slide Insert                                               |                | Master Insert             | Footers   | Themes                 | Background   | Slide   | Close     |    |         |         |   |
| Master Layout                                                     |                | Layout Placeholder *      | rooters   | *                      | Ŧ            | Size *  | Master Vi | ew |         |         |   |
|                                                                   |                | Click                     | to e      | dit Ma                 | ster title   | e style | 9         |    |         |         |   |
|                                                                   |                | <u>C</u> opy              | edit I    | Master te              | xt styles    |         |           |    |         |         |   |
|                                                                   |                | raste options.            | nd leve   | el<br>el               |              |         |           |    |         |         |   |
| - State to out that or                                            |                | Incort Slide Master       | • Fourt   | h level<br>Fifth level |              |         |           |    |         |         |   |
| 1 <u>1</u>                                                        |                | Insert Lavout             |           | ritarievei             |              |         |           |    |         |         |   |
| Distanti Mare de ante<br>Transcente de ante<br>Transcente de ante |                | Duplicate Slide Master    |           |                        |              |         |           |    |         |         |   |
|                                                                   |                | Delete Master             |           |                        |              |         |           |    |         |         |   |
|                                                                   |                | Preserve <u>M</u> aster   |           |                        |              |         |           |    |         |         |   |
| - Cisis to optimize the                                           | undu 🔘         | Re <u>n</u> ame Master    |           |                        |              |         |           |    |         |         |   |
|                                                                   |                | Master <u>L</u> ayout     |           |                        | Foo          | ter     |           |    |         | -till)  |   |
| Extended Value all and                                            | 3              | Format <u>B</u> ackground |           |                        |              |         |           |    |         |         |   |
| 1 523 5                                                           | <sup>つ</sup> む | New Co <u>m</u> ment      |           |                        |              |         |           |    |         |         |   |
|                                                                   |                |                           |           |                        |              |         | 1 F ·     |    |         | - + 46% |   |

### PowerPoint: Cómo moverse entre diapositivas

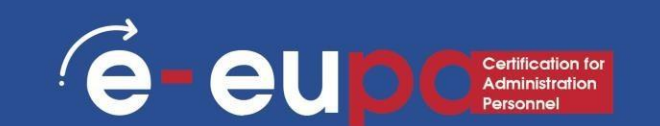

- Mientras crea su presentación de PowerPoint 2007, es posible que desplazarse hacia adelante y hacia atrás por las diapositivas de PowerPoint. La forma más habitual de desplazarse por una presentación de PowerPoint es pulsar las teclas Av Pág y Re Pág:
- Avance de página avanza a la siguiente diapositiva en su presentación.
- Avanzar página le permite retroceder hasta la diapositiva anterior de la presentación.

#### Guardar, cerrar y abrir una presentación

- Cuando creas una presentación y luego la guardas como archivo de PowerPoint, puedes compartirla con tus compañeros y reutilizarla más de una vez.
- Haz clic en el botón de Microsoft Office y, a continuación, en Guardar como.
- En el cuadro Nombre de archivo, escriba un nombre de archivo o no haga nada para aceptar el archivo sugerido: nombre.
- En la lista Guardar como tipo, haga clic en Plantilla de PowerPoint y, a continuación, en Guardar.

#### Guardar una presentación

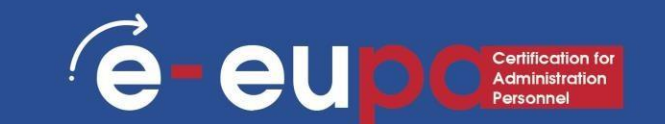

#### en la nube

- Puedes guardar una presentación de PowerPoint 2013 o PowerPoint 2016 en Microsoft OneDrive para facilitar el acceso, el almacenamiento y el uso compartido de tus archivos en la nube.
- Para saber cómo hacerlo, vaya a este enlace:

https://support.office.com/en-gb/article/Save-and-share-a-presentation-to-OneDrive-cdbec569-a18f-4bdc-92e8-d07a8ab5eb95

#### La diferencia entre Guardar y Guardar como

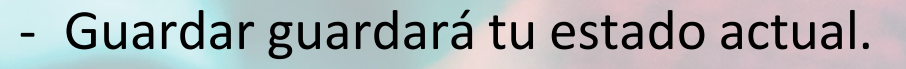

- Guardar como le permitirá cambiar los parámetros.
- Por tanto, si tuvieras abierto un documento de texto o una imagen, guardar lo guardaría en su estado actual (mismo formato, aspecto, etc.), pero guardar como te permitiría cambiar su nombre o, en el caso de una imagen, te permitiría transferirla a otro tipo de archivo (ABC en lugar de abc, por ejemplo).

## Guardar, cerrar y abrir una presentación

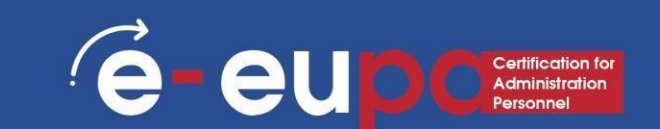

#### • Abrir una presentación:

Para abrir una presentación, siga el procedimiento habitual: haga clic en el botón Office y elige Abrir.

#### • Cerrar una presentación:

- Para cerrar una presentación, guarda el archivo y utiliza una de estas técnicas:
- Haga clic en el botón Office y seleccione Cerrar en la lista desplegable. Aparecerá la ventana PowerPoint

programa permanece abierto, aunque la presentación esté cerrada.

Haz clic en el botón Cerrar marcado con una X en la esquina superior derecha de la ventana de Powerpoint. Al hacer clic en el botón X, se cierra Word y el documento.

## Crear una presentación sencilla

A Hume

New

D 0.

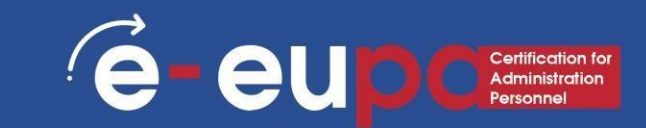

#### • Comience con una plantilla o tema.

Una plantilla o tema adornará tu presentación con diseños y esquemas de color prefabricados. Elija uno haciendo clic en el orbe de Office en la esquina superior izquierda y seleccionando Nuevo. A continuación, a la izquierda, seleccione Plantillas instaladas o Temas instalados.

| New                                     | Posergra                                             | angles server. | • •                     | ιγ.           |          | 12 |  |
|-----------------------------------------|------------------------------------------------------|----------------|-------------------------|---------------|----------|----|--|
|                                         |                                                      |                |                         |               |          |    |  |
|                                         |                                                      |                |                         |               |          |    |  |
|                                         |                                                      |                |                         |               |          |    |  |
| Bank Presentation                       |                                                      |                |                         |               |          |    |  |
| Courts for colors townloter and the     | antial -                                             |                |                         | 0             |          |    |  |
| Suggested searches: Presentations: Then | nes Education Charts                                 | Olegrans Role  | ns Inlog                | paphies       |          |    |  |
|                                         |                                                      | -              |                         |               |          |    |  |
| O. del Charten                          | 19000000                                             |                |                         |               |          |    |  |
| QuickStarter                            | Get started<br>with 3D                               | τ              | ke a tou                | ut            |          |    |  |
| QuickStarter                            | Get named<br>with 3D                                 |                | ke a tou                | "             | •        |    |  |
| QuickStarter                            | Get started<br>with 3D                               | Ta<br>10 M. V  | ike a tou<br>Netcome to | If<br>PowerPo | ane 2016 | 6  |  |
| QuickStarter                            | Get started<br>with 3D                               | ta<br>to M. V  | ke a tov                | if<br>PowerPo | we 2016  |    |  |
| QuickStarter                            | Get started<br>with 3D<br>Rong your presentations of |                | ike a tou               | if<br>PowerPo | 44 2016  |    |  |
| QuickStarter                            | Ger started<br>with 3D                               |                | ike a tou               | af<br>PowerPo | ave 2016 |    |  |

## Ventajas de las plantillas

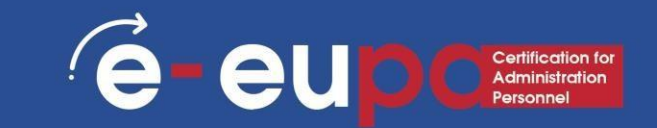

Diseño gráfico profesional Branding Velocidad Personalización rápida Consistencia

## Crear una presentación sencilla

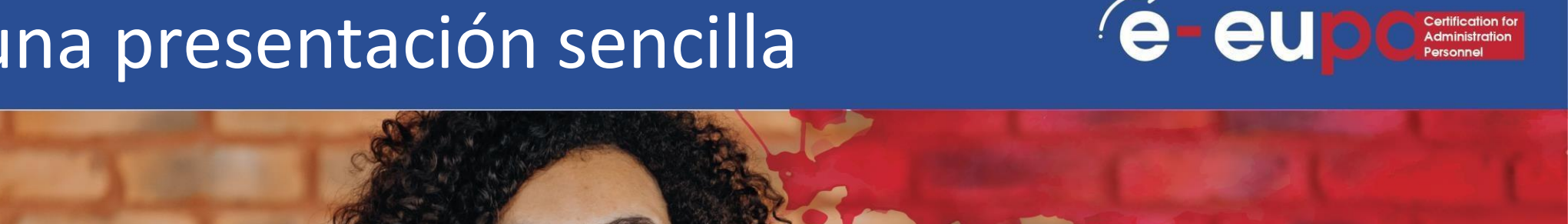

#### Navegue por las diapositivas de la plantilla y vea lo que le gusta:

- En la barra lateral de la izquierda, puede hacer clic en las distintas diapositivas de plantillas o temas para ver su aspecto.
- Cambia el diseño de tus diapositivas. Puedes seleccionar diapositivas que tengan más o menos cuadros de texto, cuadros de fotos o cualquier otro elemento de plantilla que desees. Seleccione una , haga clic con el botón derecho y sitúe el cursor sobre Diseño.
  - Añadir diapositivas. Si quieres que tu nueva diapositiva sea exactamente igual que la anterior, haz clic con el botón derecho del ratón en esa diapositiva y selecciona Nueva. O, si desea una nueva diapositiva con un diseño completamente diferente, haga clic en Inicio y, a continuación, en el menú desplegable situado bajo Nueva diapositiva.
  - Organiza tus diapositivas. Puedes arrastrar y soltar diapositivas en la barra lateral de la izquierda para.

## Las vistas de PowerPoint

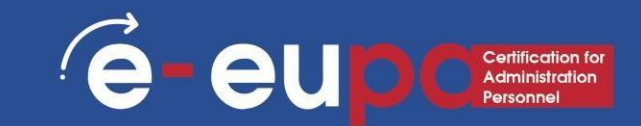

PowerPoint tiene varias vistas.

Dependiendo de la tarea a realizar, algunas vistas de PowerPoint son mejores que otras cuando se diseñan y editan diapositivas y presentaciones de PowerPoint. PowerPoint ofrece dos lugares para cambiar la vista: los botones Ver en la barra de estado y las cintas en la pestaña Ver.

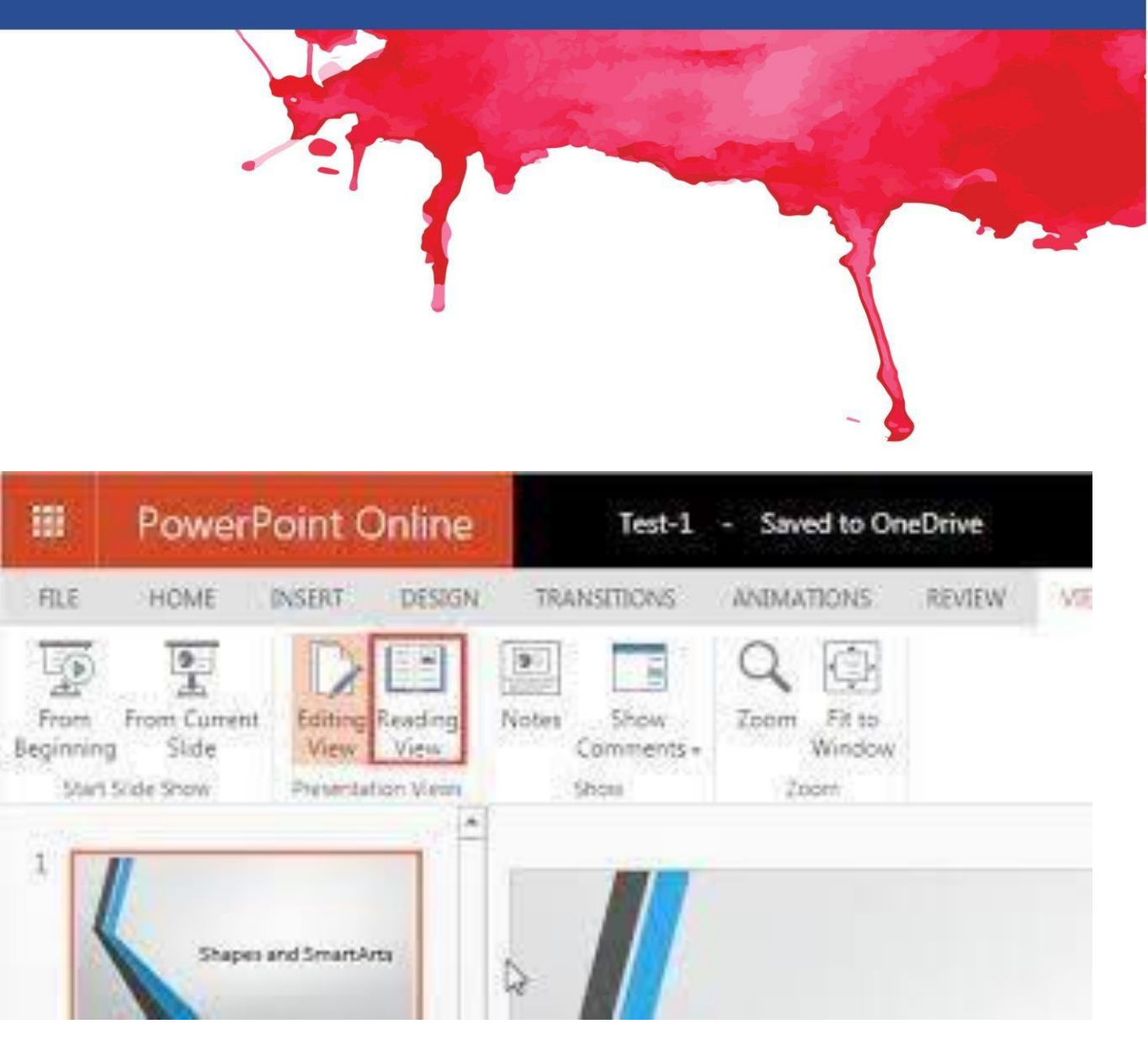

#### Trabajar en la vista Esquema

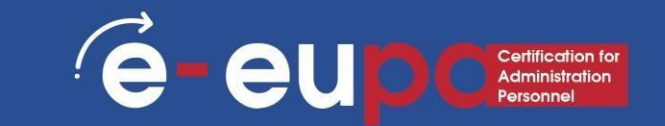

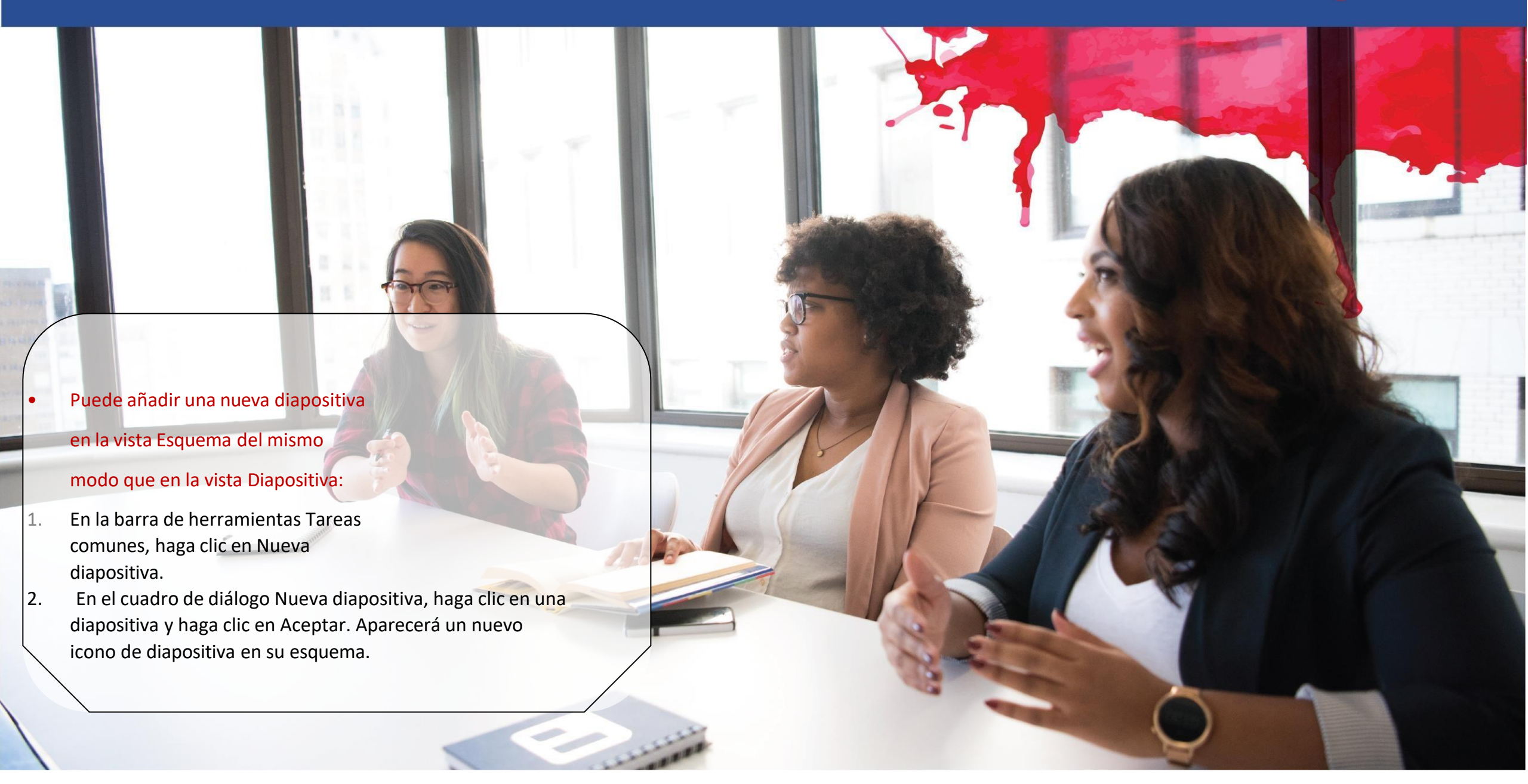

## Seleccionar y dar formato al texto

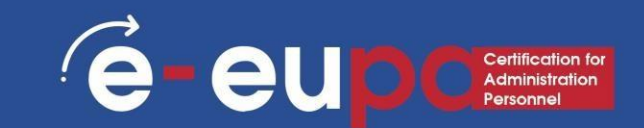

## • Cambiar tipo y tamaño de letra

Para cambiar el tipo de letra:

- Haz clic en la flecha situada junto al nombre de la fuente y elige una.
- Recuerde que puede previsualizar el aspecto que tendrá la nueva fuente resaltando el texto y pasando el ratón por encima del nuevo tipo de letra.

| <mark>me</mark> Insert Design | Transitions Animations Slide Show Review                                                |
|-------------------------------|-----------------------------------------------------------------------------------------|
| y * New Slide * Section       | ut * Century Gothic • 54 • A A A ♦ E •<br>Theme Fonts b<br>Tr Century Gothic (Headings) |
| d 🖙 Slides                    | Tr Century Gothic (Body)                                                                |
|                               | All Fonts                                                                               |
|                               | T Agency H<br>T ALGERIAN                                                                |
| Types and Font Size           | ₽ <b>r</b> Arial                                                                        |
|                               | Tr Arial Black                                                                          |
|                               | 🕆 Arial Narrow                                                                          |
|                               | <sup>T</sup> Arial Rounded MT Bold                                                      |
|                               | 🕆 Arial Unicode MS                                                                      |
|                               | O Avenir LT Std 35 Liaht                                                                |

## Seleccionar y dar formato al texto

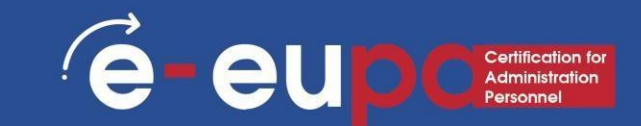

#### • Para cambiar el tamaño de letra:

- Haga clic en la flecha situada junto al tamaño de fuente y elija el tamaño adecuado, o bien
- Haga clic en los botones para aumentar o disminuir el tamaño de la fuente.

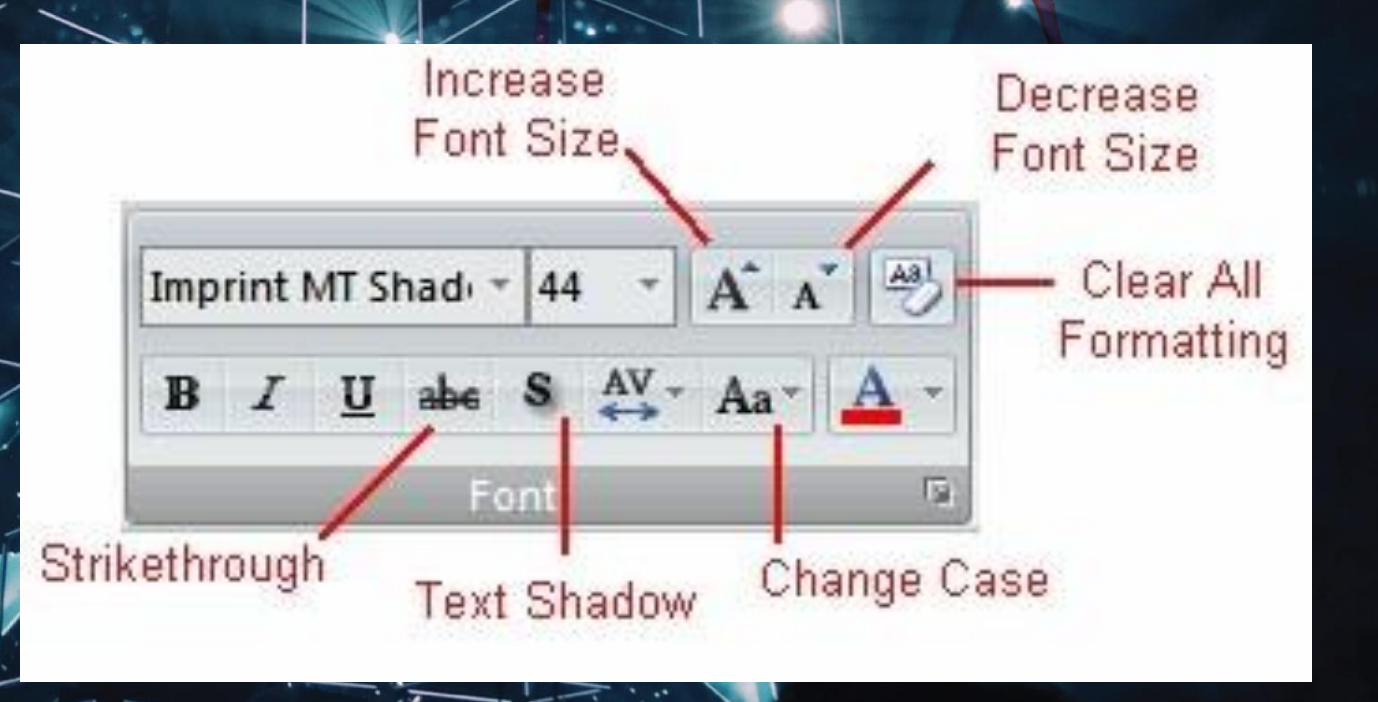

## Seleccionar y dar formato al texto

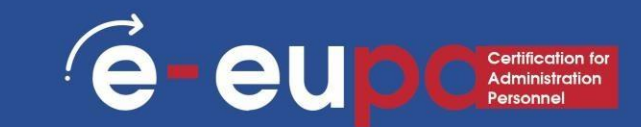

- Estilos y efectos de fuentes
- Los estilos de fuente son opciones de formato predefinidas que se utilizan para resaltar el texto.
- Incluyen: Negrita, Cursiva, y Subrayar.
- Para añadirlas al texto:
- Seleccione el texto y haga clic en los Estilos de fuente incluidos en el grupo Fuente de la pestaña Inicio o
- Seleccione el texto y haga clic con el botón derecho para mostrar las herramientas de fuente

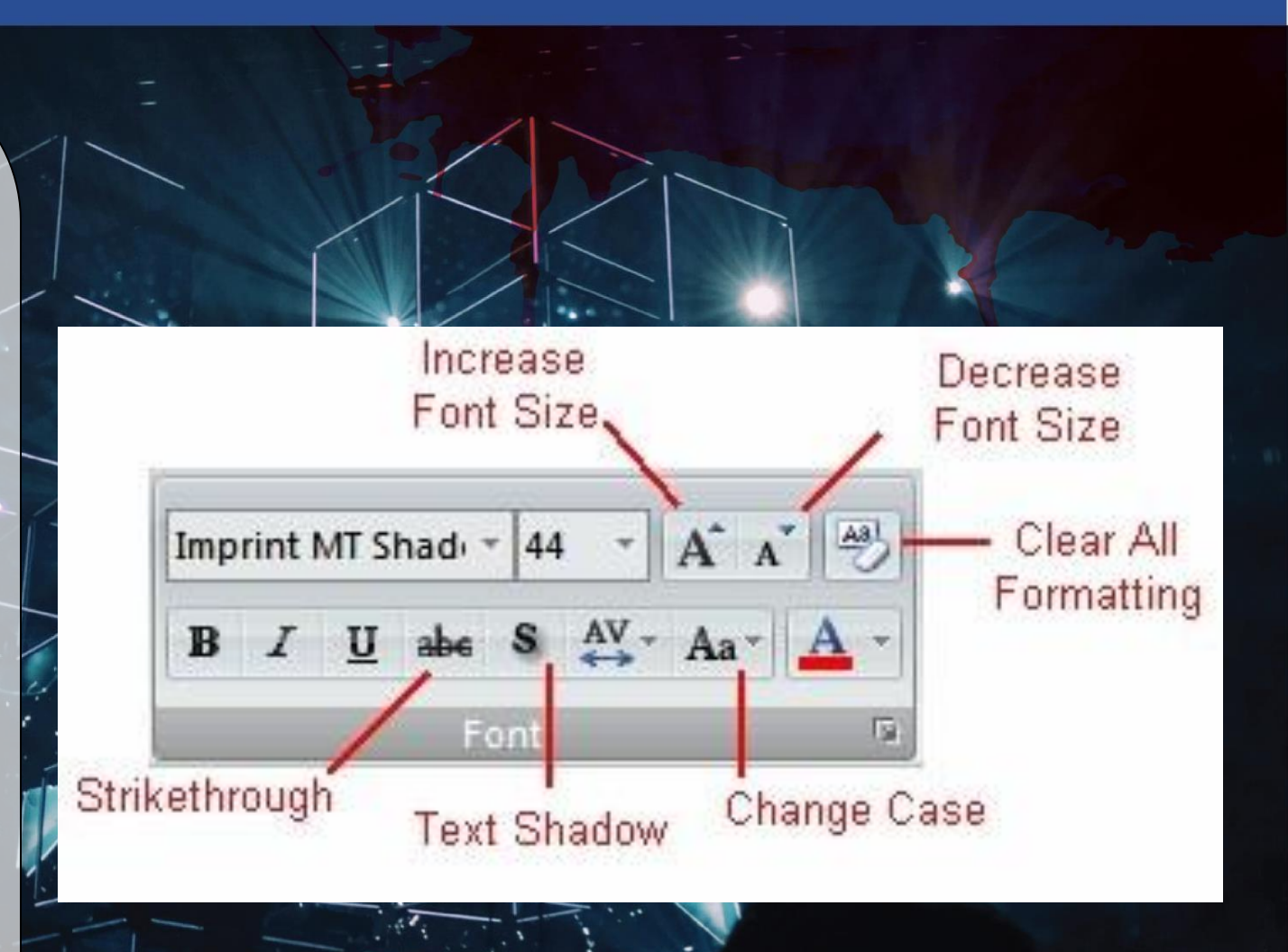

## Insertar una imagen

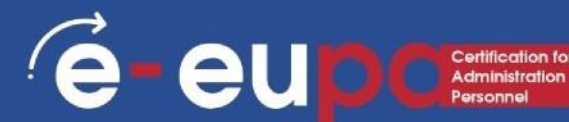

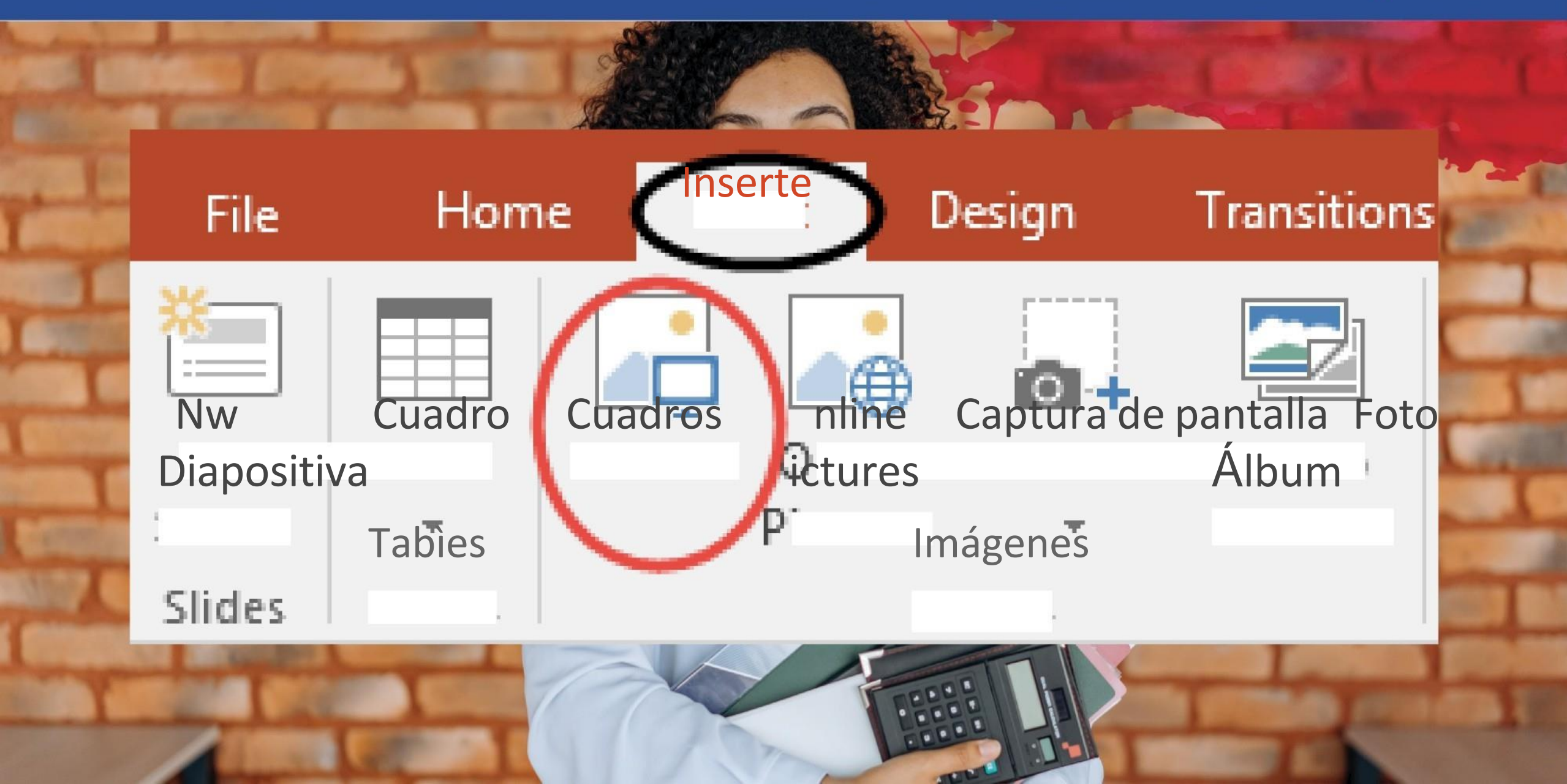

## Los comandos Deshacer y Rehacer

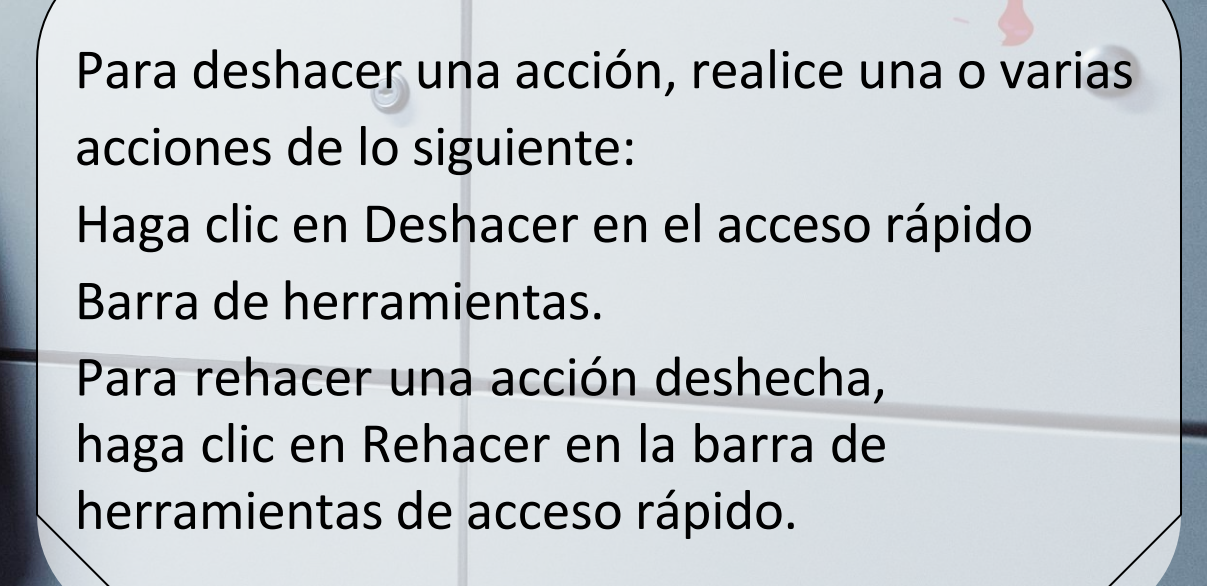

e-eup

## Herramienta metodológica I

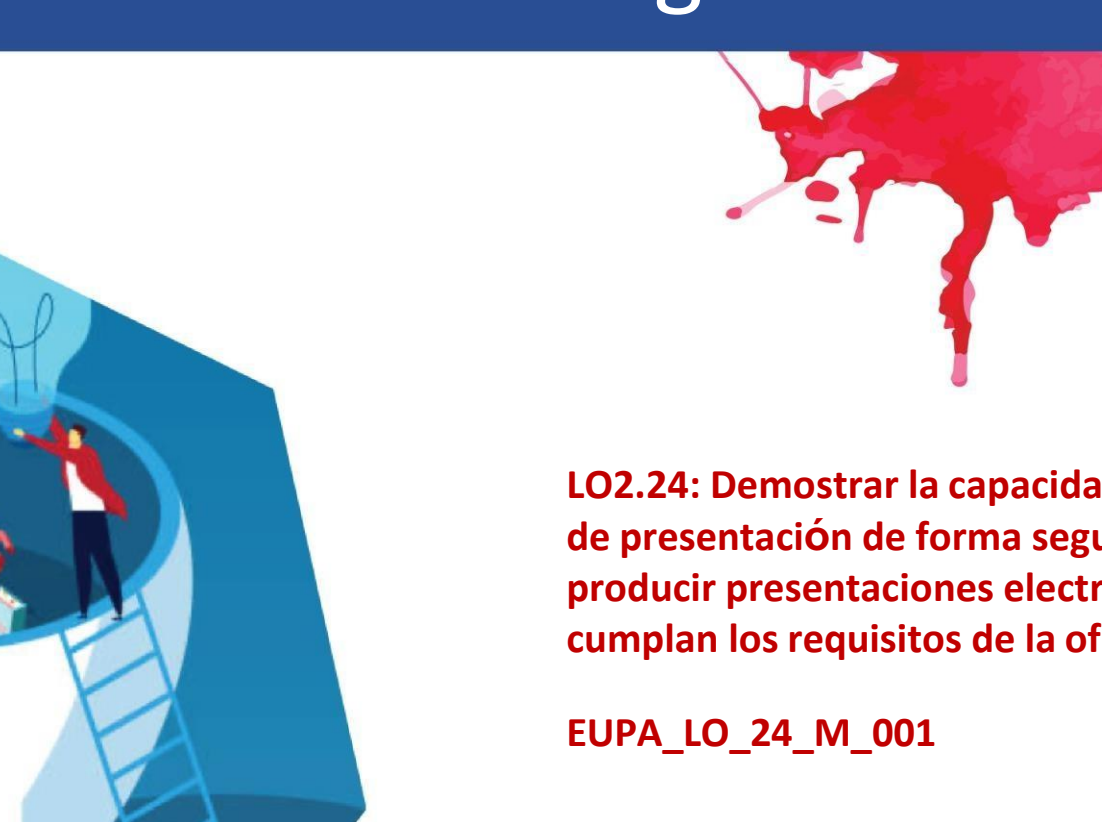

LO2.24: Demostrar la capacidad de utilizar software de presentación de forma segura y protegida para producir presentaciones electrónicas sencillas que cumplan los requisitos de la oficina.

e-eup

## Ejercicio con TIC

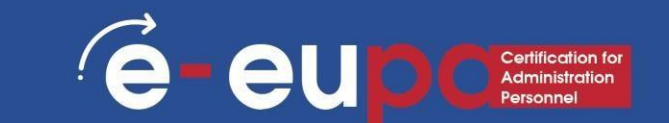

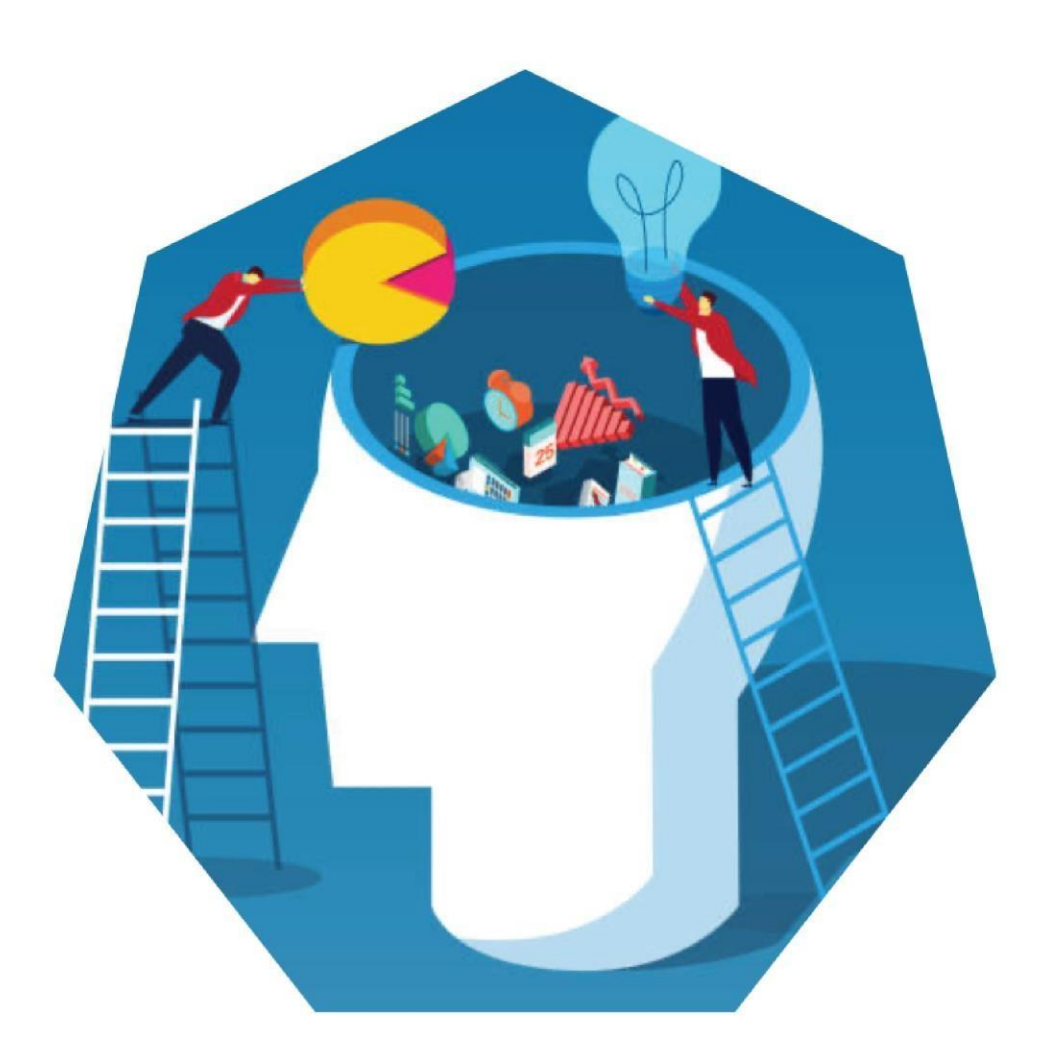

# Crear e imprimir una presentación profesional

Deberá elaborar una presentación sobre un tema de su elección.

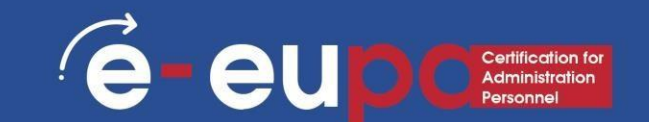

Describa las funciones básicas de un programa de presentación y enumere las situaciones en las que resulta útil.

Identificar las principales funcionalidades de los programas informáticos de presentación necesarias para elaborar o modificar presentaciones sencillas.

Describa por qué se pueden utilizar plantillas y enumere sus ventajas.

Describir la forma en que utiliza el software de presentación de forma segura y protegida para producir presentaciones electrónicas sencillas que cumplan los requisitos de la oficina.

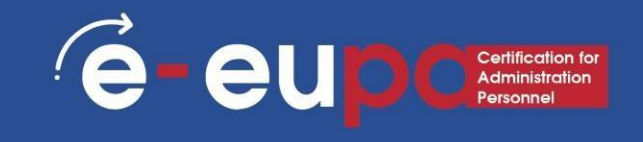

#### Tratamiento y formateo de datos Insertar un encabezado y un pie de página

- Vaya a "Insertar" y luego a "Encabezado y pie de página".
- Este cuadro de diálogo le añadir una fecha y una hora en la diapositiva

| Inse      | rt Drav  | w Design                                                                                                    | Transitio | ons Animations Slid                                                                                                    | e Show Review | View Rec                            | ording Developer | Help 🔎           | Search  |               |
|-----------|----------|----------------------------------------------------------------------------------------------------|-----------|----------------------------------------------------------------------------------------------------|---------------|-------------------------------------|------------------|------------------|---------|---------------|
| Table     | Pictures | 🐨 Online Pictures<br>🚡 Screenshot +<br>🖼 Photo Album                                                                                                    | - Shaj    | bes lcons                                                                                                    | Get Add-ins   | Zoom Link                           | Action Comment   | ATextBox& Footer | VordArt | TT<br>Equatio |
| lables    | -        | Images                                                                                                    |           | Illustrations                                                                                                    | Add-ins       | Links                               | Comments         | Text             |         | Syr           |
| to Searc. |          | - 3 - 1 - 5 - 1 - 4 - 1 - 5 - 1 - 5 - 1 - 5 - 1 - 5 - 1 - 8 - 1 - 8 - 1 - 1 |           | Slide       Notes and Handouts         Include on slide         Date and time         Update automatic         15/3/2019         Language:         Greek         Fixed         Slide number         Eooter         Don't show on title slide | cally<br>v    | <u>C</u> alendar type:<br>Gregorian |                  | r ×              | S       |               |
|           |          | 4                                                                                                    |           |                                                                                                    |               |                                     | Apply Apply to   | All Cancel       |         |               |

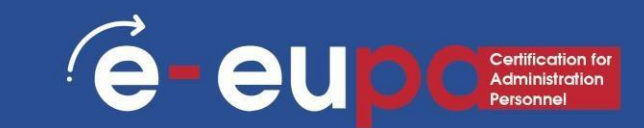

|                                                                                                    | 1997 - 1997 - 1997 - 1997 - 1997 - 1997 - 1997 - 1997 - 1997 - 1997 - 1997 - 1997 - 1997 - 1997 - 1997 - 1997 - |                                                                                                    |                                | Furniture.pptx - Poi | werPoint    |                                    |               |               |             |                     |         |
|----------------------------------------------------------------------------------------------------|----------------------------------------------------------------------------------------------------|----------------------------------------------------------------------------------------------------|--------------------------------|----------------------|-------------|------------------------------------|---------------|---------------|-------------|---------------------|---------|
| file Home Inso                                                                                                    | rt Design 1                                                                                                    | Transitions Animati                                                                                                    | ons Slide S                    | how Review           | View P      | DFelement                          | ♀ Teil me wha | it you want b | o do        | Sign in             | A Share |
| w Table<br>Ile Tables                                                                                                    | G Online Pictures<br>G Screenshot *<br>Photo Album *<br>Images                                                  | C Shapes -<br>SmartArt<br>Chart<br>Illustrations                                                                                                    | ore<br>ly Add-ins 🔹<br>Add-ins | Hyperfink Action     | Comments    | Text Header<br>Box & Footer<br>Tex | A<br>WordArt  | Ω<br>Symbols  | Video Audio | Screen<br>Recording |         |
|                                                                                                    |                                                                                                    | 😰 Insert Picture                                                                                                    |                                |                      |             |                                    |               | ×             |             |                     |         |
| COLOM61A                                                                                                    |                                                                                                    | ← → • ↑ ■                                                                                                    | > This PC                      | Pictures             | v õ         | Search Pict                        | ures          | Q             |             |                     |         |
| -                                                                                                    |                                                                                                    | Organize 💌 N                                                                                                    | lew folder                     |                      |             |                                    | E • 0         | 0             |             |                     |         |
| And a construction of the second second seco |                                                                                                    | <ul> <li>Concentration</li> <li>Desktop</li> <li>Downloads</li> <li>Documents</li> <li>Pictures</li> <li>(revise) Bit</li> <li>Batch 3</li> <li>Batch 3</li> <li>Photos in Play</li> <li>Microsoft Portion</li> <li>OneDrive</li> <li>This PC</li> </ul> | * Sar<br>stel                  | ved Pictures (       | Camera Roll |                                    |               |               |             |                     |         |
| and the second                                                                                                    |                                                                                                    |                                                                                                    | rae name:                      |                      | Tools       | All Pictures                       | C.            | JP9. V        |             |                     |         |
| 22/22/07                                                                                                    |                                                                                                    |                                                                                                    |                                |                      | 10015       | <ul> <li>Insett</li> </ul>         | Car           | icel          |             |                     |         |

# Insertar imágenes desde archivos

- Vaya a la cinta "Insertar" y seleccione "Imagen".
- Localice el archivo de imagen desde la carpeta en la que está guardado
- Seleccione "Insertar" en el menú cuadro de diálogo

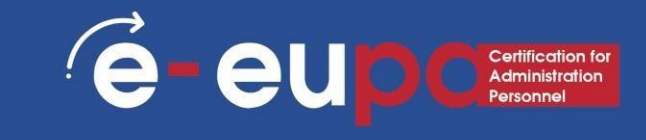

|                     |                                      |                      |                     |           |          |              |            |       | and the second second second           |
|---------------------|--------------------------------------|----------------------|---------------------|-----------|----------|--------------|------------|-------|----------------------------------------|
| • অু চ • ৫          |                                      | Presentation1 - Powe | rPoint              |           | Ē        | <b>1</b>     | ٥          | ×     |                                        |
| Hon : Insert        | Design Transitions Anir              | ations Slide Show    | Review Vi           | ew Mix Fo | oxit PDF | ♀ Tell m     | 。<br>名 Shi | are   |                                        |
|                     | 🔒 💁 Screenshot -                     | SmartArt             | <b>)</b>            |           | 4        | Ω            | -          |       |                                        |
| le Pictures O<br>Pi | nline 🔄 Photo Album 🔹<br>ctures      | hapes 🚺 Chart        | Add- Lin<br>ins • • | cs Commen | t Text   | Symbols<br>* | Media      |       |                                        |
| es                  | Images                               | Illustrations        |                     | Comment   | s        |              |            | ~     |                                        |
|                     | r                                    |                      |                     |           |          |              |            |       |                                        |
|                     | Click to add                         | d title              |                     |           |          |              |            | (     | Insertar                               |
|                     |                                      |                      |                     |           |          |              |            |       | imágene                                |
|                     | <ul> <li>Click to add tex</li> </ul> | t                    |                     |           |          |              |            |       | S                                      |
|                     |                                      |                      |                     |           |          |              |            |       | nrediseñ                               |
|                     |                                      |                      |                     |           |          |              |            |       | adae                                   |
|                     |                                      |                      |                     |           |          |              |            |       |                                        |
|                     |                                      |                      |                     |           |          |              |            |       | "Insertar, luego seleccione "Clip Art" |
|                     |                                      |                      |                     |           |          |              |            | ιl    | Introduzca los terminos de             |
|                     | L                                    |                      |                     | *****     |          |              |            | •     | búsqueda en el panel de                |
|                     |                                      |                      |                     |           |          |              |            | *     | búsqueda de imágenes                   |
| 2 09                | ≜ N                                  | lotes Comments       |                     |           | -        |              | + 499      | ৬ নান | prediseñadas de la derecha y           |
|                     |                                      | - somments           |                     | 7         |          | -            |            | 4     | seleccione la imagen                   |

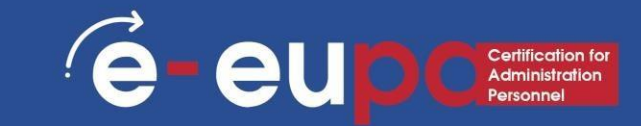

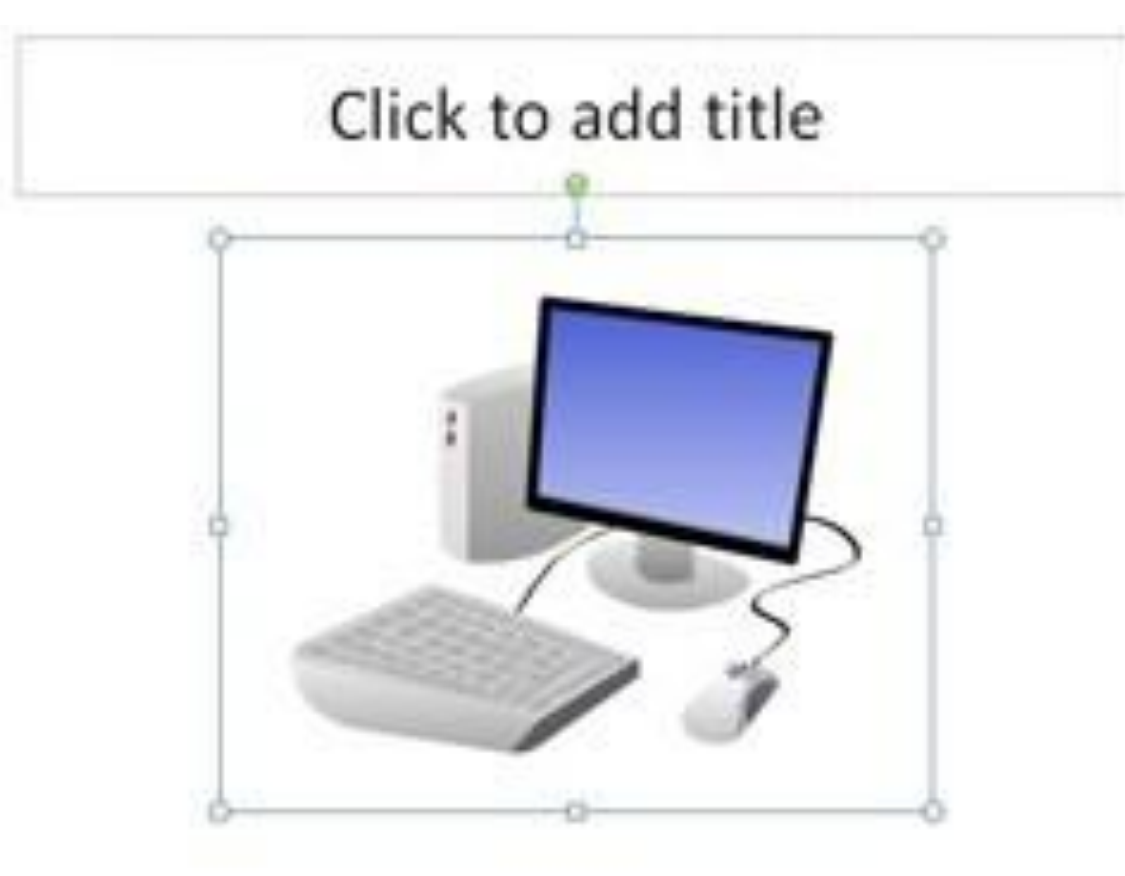

#### **Formato Fotos**

- Para cambiar el tamaño de la imagen, haga clic en ella para rodearla con un recuadro azul
- Arrastre el punto de la esquina lejos del centro para hacerlo más grande y hacia el centro para hacerlo más pequeño.

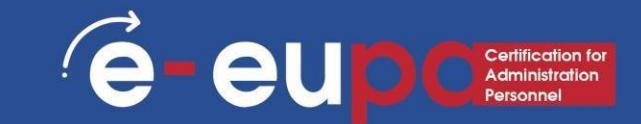

|      | Drawing Tools | Document1 - Word                                                                                               |
|------|---------------|----------------------------------------------------------------------------------------------------|
| View | Format        | ${f Q}$ Tell me what you want to                                                                               |
| A    | Α             | <ul> <li>▲ Text Fill ▼</li> <li>▲ Text Fill ▼</li> <li>▲ Text Outline ▼</li> <li>▼ ▲ Text Effects ▼</li> </ul> |
|      | Word          | Art Styles                                                                                                    |

#### Uso de WordArt

- Vaya a la cinta "Insertar" y seleccione "WordArt".
- Haga clic en el diseño que y debería llevarte automáticamente a la pestaña Formato de las Herramientas de Dibujo

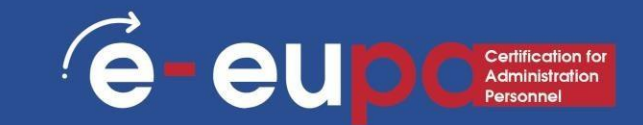

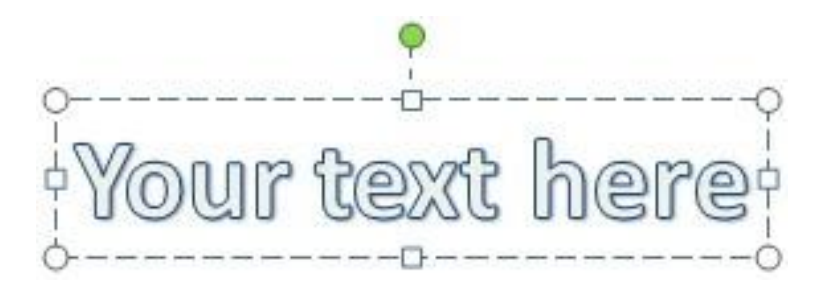

En el de diálogo Editar texto WordArt, escriba el texto y seleccione la fuente y el tamaño deseados.

Puedes seleccionar diferentes estilos de formas, insertar formas y organizar el texto.

A la derecha y en la parte inferior del área de Estilos WordArt puedes cambiar tu texto añadiendo un efecto

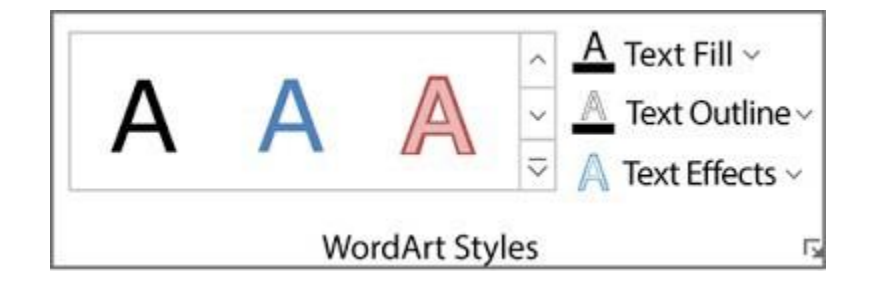

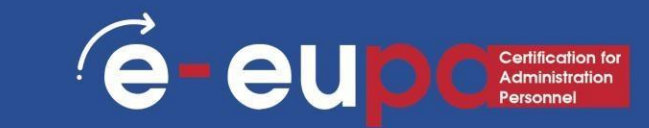

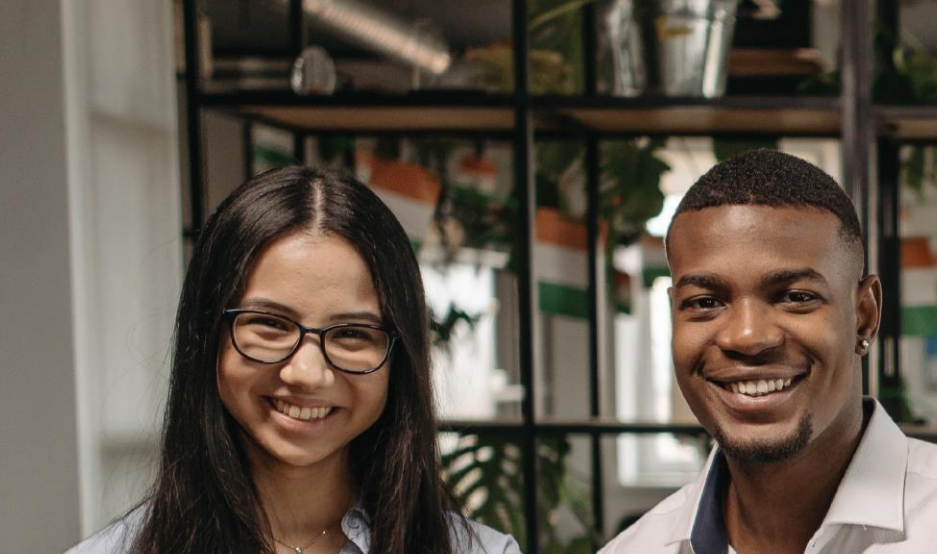

#### **Insertar gráficos**

Vaya a la cinta "Insertar" y, a continuación seleccione el botón "Gráfico

Posibilidad de elegir entre gráficos de área, de barras, de líneas, circulares,

etc.

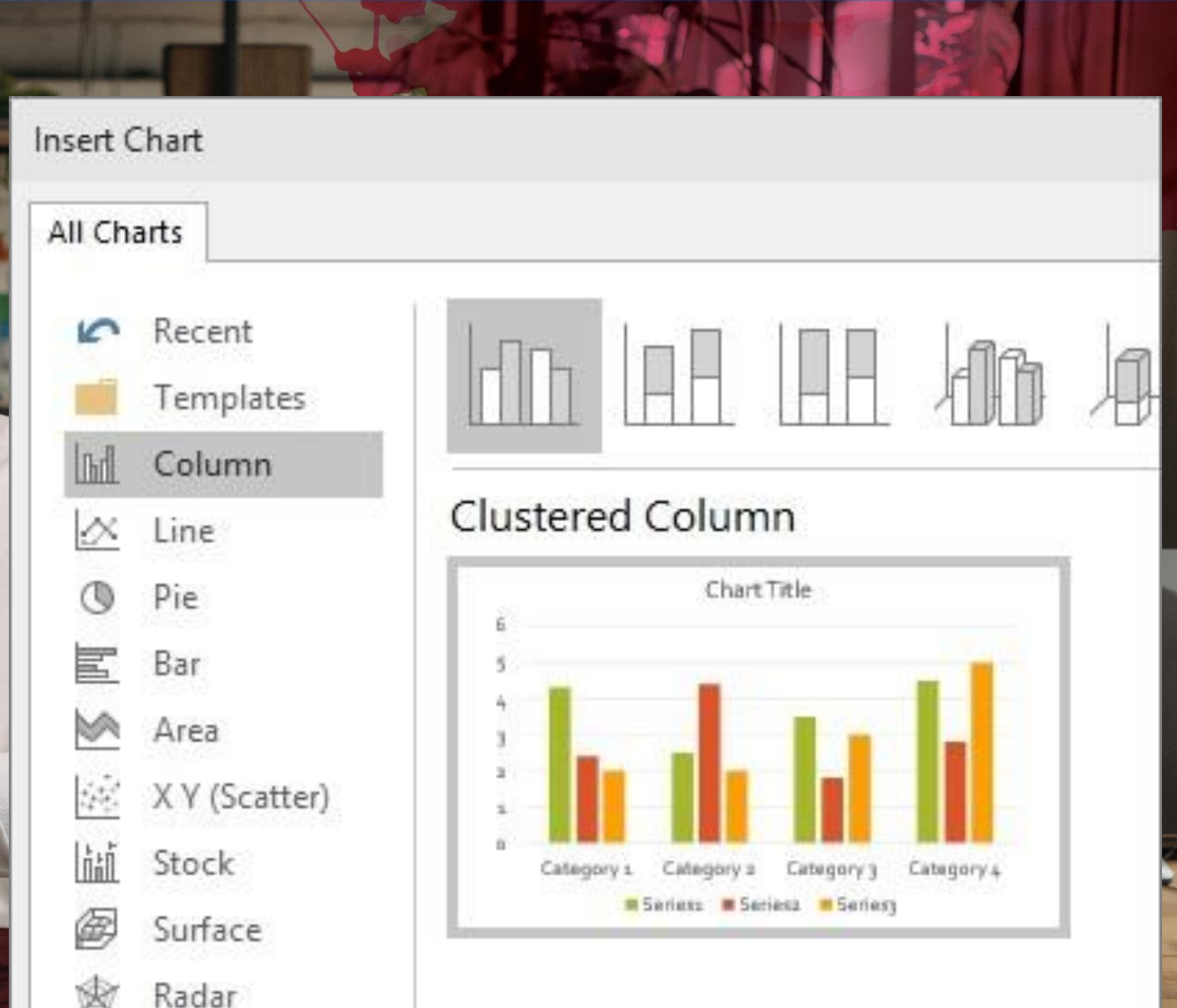

- Vaya a la cinta "Insertar" y, a continuación seleccione el botón "SmartArt
- Posibilidad de elegir entre Lista, Proceso, Ciclo, Jerarquía y varias opciones más.

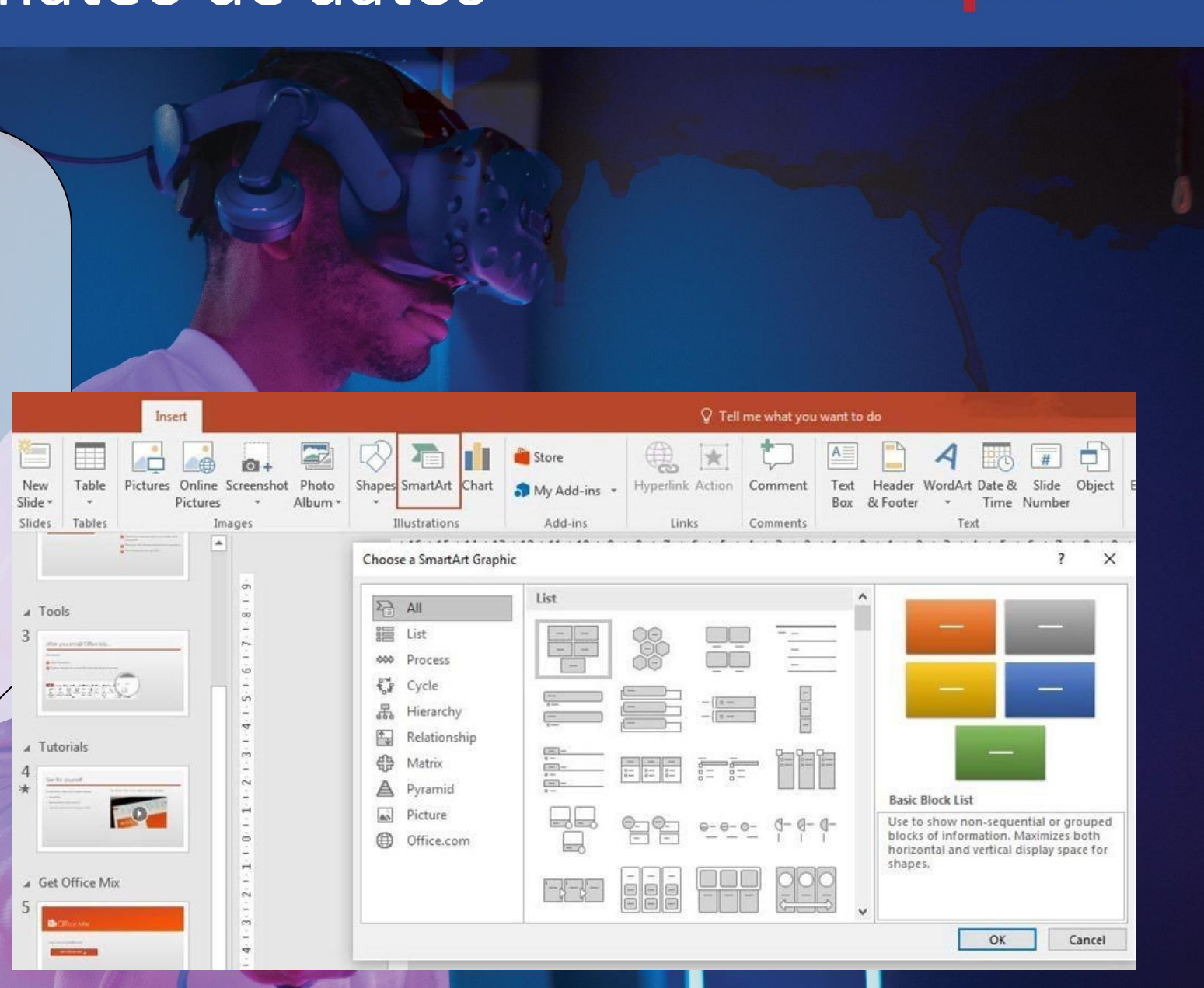

é-eu

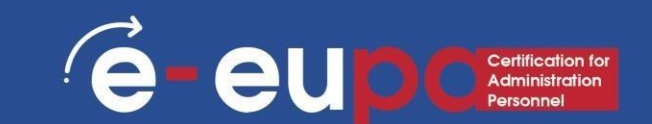

#### Revisar la ortografía y la gramática

Vaya a la cinta "Revisar", pase el ratón por "Corrección" y seleccione "Ortografía".

PowerPoint detecta posibles errores ortográficos y gramaticales y hace sugerencias para corregirlos.

#### Presentación no rutinaria

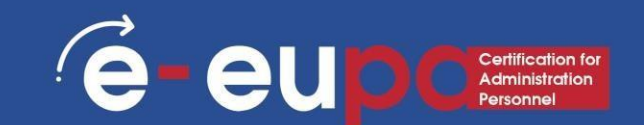

#### Diseño

• Vaya a la cinta "Diseño" para desplazarse por los diferentes fondos y estilos.

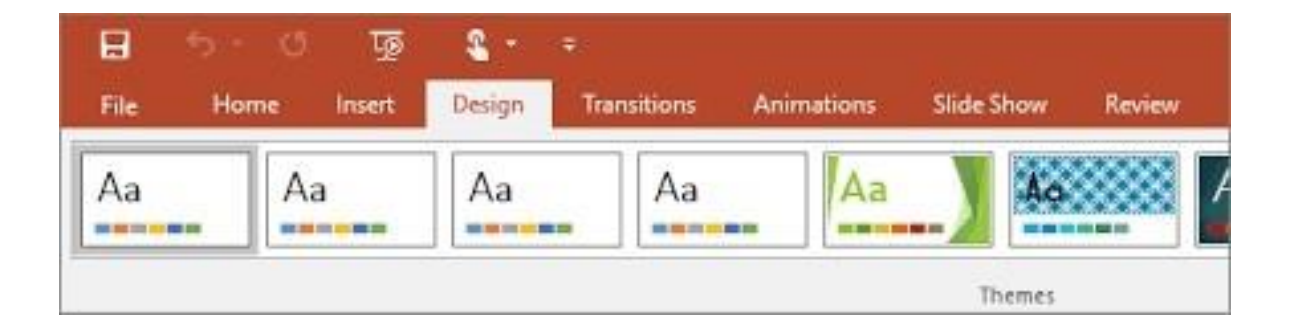

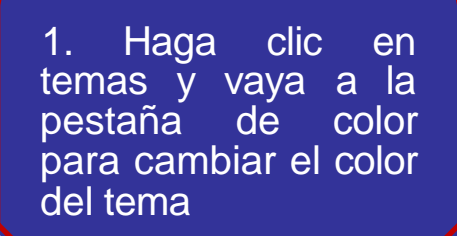

2. También puede cambiar el tipo de letra y añade efectos divertidos

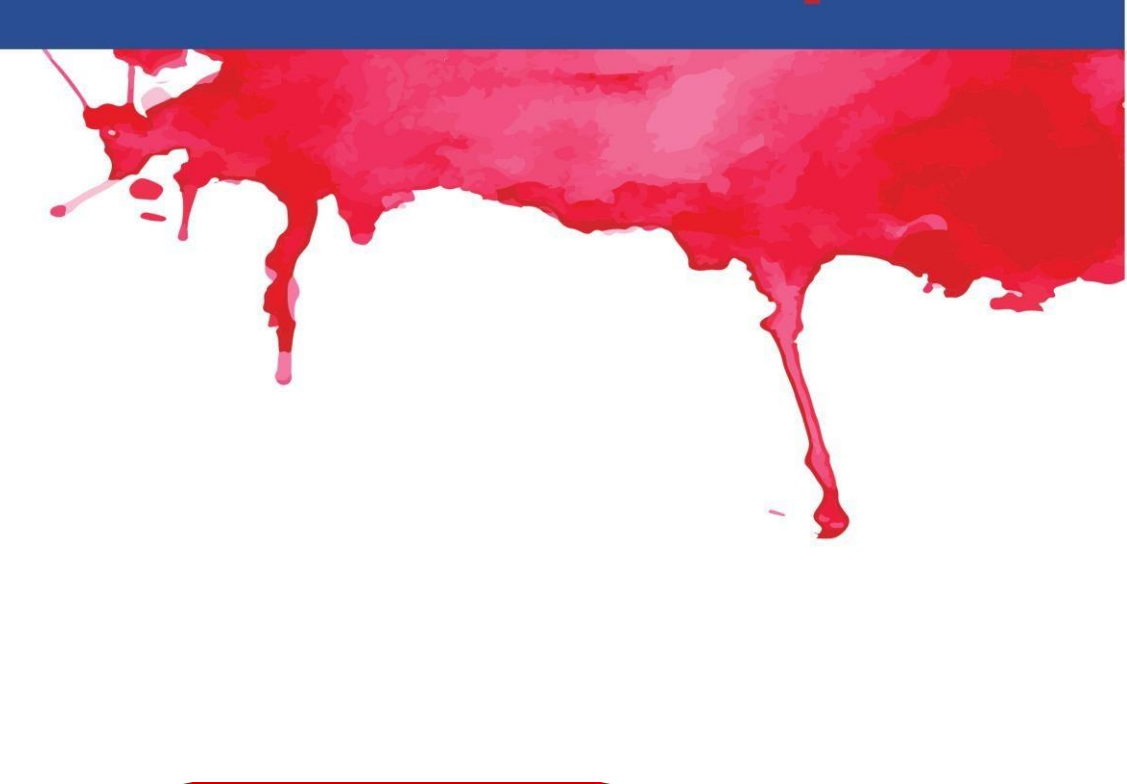

3. Permite cambiar el Fondo Estilos y ocultar gráficos de fondo

#### Presentación no rutinaria

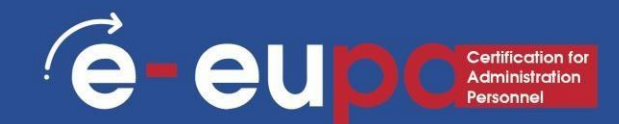

## Diferentes formas de ver PowerPoint

| File    | Home | Insert | Design | Transitions | Animations | Slide Show | Review         |
|---------|------|--------|--------|-------------|------------|------------|----------------|
|         |      |        | - h    |             | -Ť-        | <b>+</b>   | <del>(</del> ) |
| Preview | None | C      | ut     | Fade        | Push       | Wipe       | Split          |
| Preview |      |        |        |             |            |            |                |

- Para acceder a las distintas vistas de diapositivas, haga clic en la cinta "Ver" situada en la parte superior de la pantalla
- En el extremo izquierdo de la cinta de vista verá las diferentes opciones para ver su diapositiva

#### Presentación no rutinaria

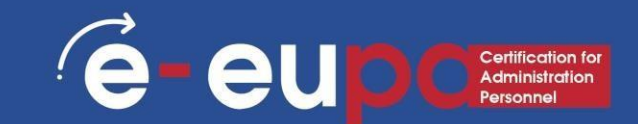

## Imprimir folletos

| 3         | ত্রু          | 8 -             | ÷               |                   |                 |                  |            |      |                  |      | Drawing Toc                         |
|-----------|---------------|-----------------|-----------------|-------------------|-----------------|------------------|------------|------|------------------|------|-------------------------------------|
|           | Insert        | Design          | Tra             | nsitions          | Anim            | ations           | Slide Show | Revi | ew               | View | Format                              |
| de<br>ter | Notes<br>Page | Reading<br>View | Slide<br>Master | Handout<br>Master | Notes<br>Master | Ruler<br>Gridlin | es Notes   | Zoom | Fit to<br>Windov |      | Color<br>Grayscale<br>Black and Whi |
| ion       | Views         |                 | M               | laster Viev       | vs              | Sho              | w G        | Zo   | om               | 0    | olor/Grayscale                      |

- Seleccione
   "Archivo" y, a
   continuación
   Imprimir
- También puede seleccionar imprimir folletos del presentación de diapositivas Puede seleccionar el número de
  - hojas que quieras imprimir

## Herramienta metodológica I

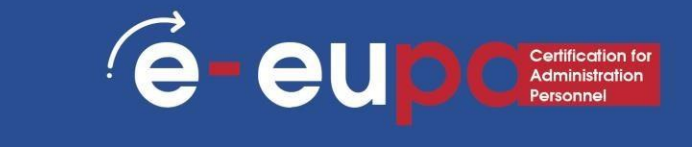

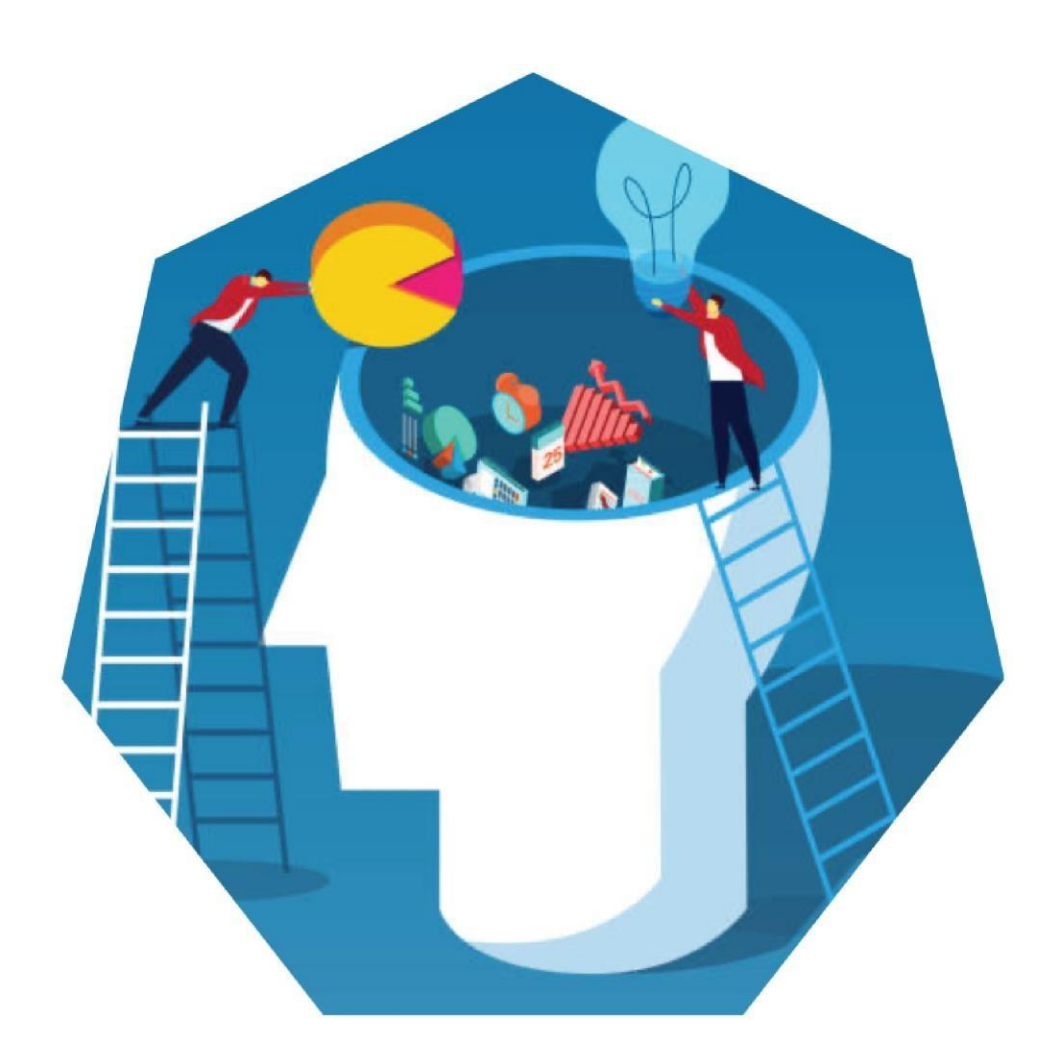

L024: Demostrar la capacidad de utilizar herramientas y técnicas de software de presentación a un nivel intermedio para producir presentaciones electrónicas no rutinarias.

EUPA\_LO\_24\_M\_001

## Ejercicio con TIC

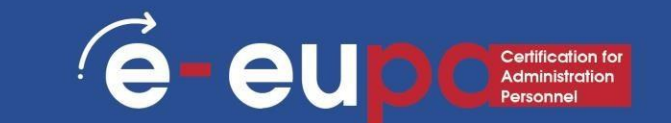

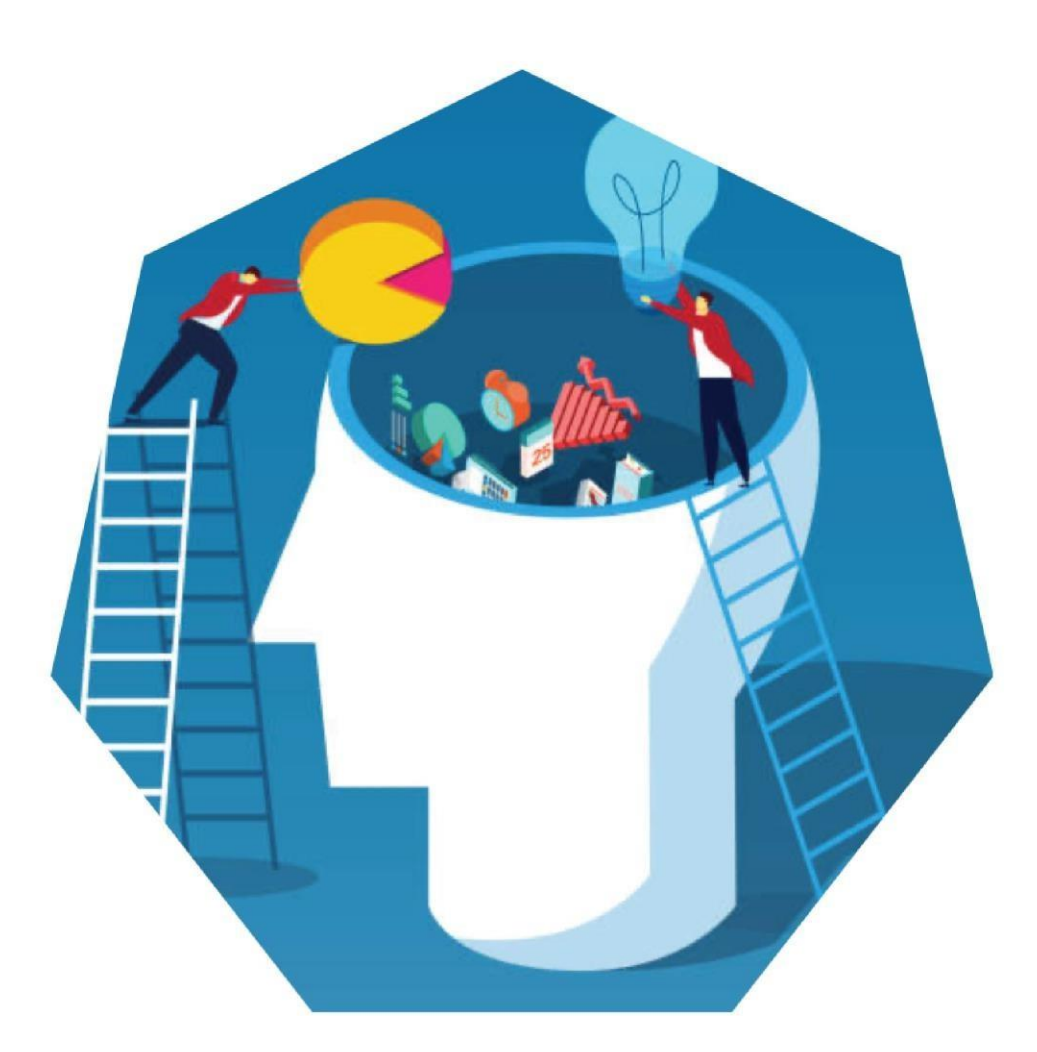

# Presentación de mi

#### pueblo/ciudad

Crea una presentación de tu pueblo o ciudad canta power point

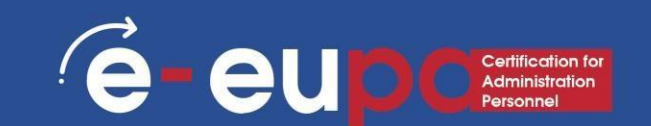

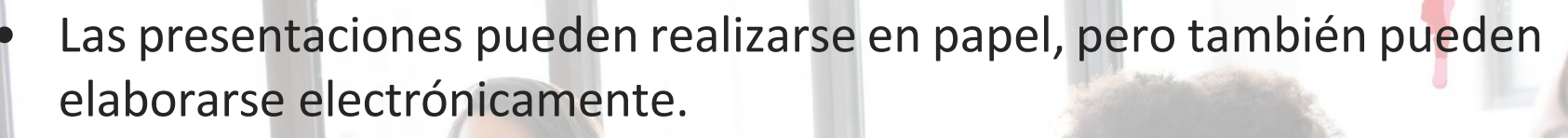

- Las presentaciones pueden elaborarse utilizando diversos programas informáticos, como
  - Microsoft PowerPoint.
- Guardar guardará tu estado actual.
- Guardar como le cambiar los parámetros.
- Para deshacer una acción, realice una o varias de las siguientes acciones:
- Haga clic en Deshacer en la barra de herramientas de acceso rápido.
- Para rehacer una acción que ha deshecho, haga clic en Rehacer en el Acceso rápido Barra de herramientas.

## Práctica y aplicación efectiva

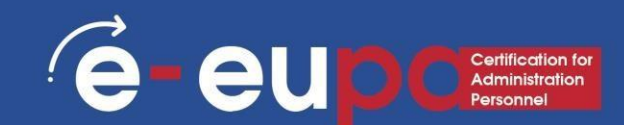

#### Revisión

• Las diapositivas incluyen distintos tipos de contenido Texto, imágenes, hipervínculos, SmartArt y mucho más

- Cambiar el diseño de una presentación utilizando y editando un tema
- Insertando:
- SmartArt

WordArt

Imágenes

ClipArt

Puede hacer más interesante su presentación añadiendo efectos
 Los efectos incluyen transiciones y animaciones

#### Preguntas de revisión sobre iSpring

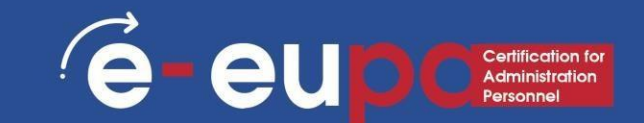

#### **Revisión Pregunta 1**

¿Cuáles son las funciones necesarias de PP para la creación de documentos no rutinarios?

#### Pregunta de revisión 2 ¿Cómo podemos comprobar la ortografía y ¿Gramática?

Revisión Pregunta 3 ¿Cómo podemos insertar: SmartArt Animaciones Transiciones WordArt

#### **BIEN HECHO**

#### Has completado la Unidad 2.13

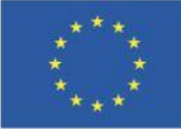

Cofinanciado por la Unión Europea Financiado por la Unión Europea. Las opiniones y puntos de vista expresados solo comprometen a su(s) autor(es) y no reflejan necesariamente los de la Unión Europea o los de la Agencia Ejecutiva Europea de Educación y Cultura (EACEA). Ni la Unión Europea ni la EACEA pueden ser considerados responsables de ellos.

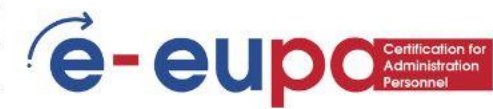